# **Full Case Review**

# **Priority Level: 3**

# Programs Impacted: Medi-Cal

# Background:

During the conversion cutover from CalWIN to CalSAWS, the system will run a Batch EDBC job for all active CalWIN cases. If the CalSAWS Batch EDBC results match the last saved CalWIN EDBC result, the system considers the benefits a match and saves EDBC. If the CalSAWS Batch EDBC does not match the existing saved CalWIN EDBC, the case will be flagged with a Yellow Banner and the Batch EDBC is not saved. CalWIN Benefits will roll forward until the next EDBC is run in CalSAWS.

EDBC run in CalSAWS is resulting in an uncategorized mismatch reason. Users may need to review the case programs, verify/edit data collection information, recoupments, roles, benefit amount, aid codes, etc., and then run EDBC in CalSAWS before authorizing the results.

These cases will be identified in the **Conversion EDBC Case Review Report** as follows:

| COUNTY_CODE | COUNTY_NAME | OFFICE_NUM_IDENTIF | OFFICE_NAME | WORKER_NUMBER | CASE_NUMBER | PROGRAM  | MISMATCH_REASON  | RE_DUE_DATE | PGM_STAT_RSN_CODE | PRIORITY |
|-------------|-------------|--------------------|-------------|---------------|-------------|----------|------------------|-------------|-------------------|----------|
| 00          | Sample      | 03                 | 1305 Sample | 00LS031G02    | XXXXXXX     | Medi-Cal | Full Case Review | XX/XX/XXXX  |                   | 3        |

Note: For these types of cases there will be no PGM\_STAT\_RSN\_Code listed.

Note: The examples provided in these guides do not represent every scenario that a user might encounter. The scenarios provided below are intended to direct users to the most commonly impacted areas on the Yellow Banner report. A full and thorough review of each case must be conducted to ensure that all of the information is entered as accurately as possible to allow for a correct determination to be made.

# Example:

Worker will need to conduct a full case review for this Medi-Cal Program case with a Yellow Banner. The CalSAWS user will need to review the CalHEERs Referral (IAT Summary) and compare it to the CalSAWS Eligibility Determination Budget Calculation (EDBC) results converted over from CalWIN.

If the eligibly determination matches both in the CalHEERs Referral and the EDBC Results converted from CalWIN, the CalSAWS user can proceed to run EBDC. This action will confirm the eligibility of the individual(s) and remove the Yellow Banner. (Steps 1 – 17)

If the eligibility determination in the CalHEERs Referral does not match the EDBC results, the CalSAWS user will proceed to conduct a Full Case Review and update necessary data collection pages (i.e., Income, Tax Household, etc.). Once the necessary updates are made within the CalSAWS system, the CalSAWS user can proceed to run EDBC. This action will confirm the eligibility of the individual(s) and remove the Yellow Banner.

|   | Steps to Clear Alert                                                                                                    | Screenshot                                                                                                    |
|---|----------------------------------------------------------------------------------------------------|----------------------------------------------------------------------------------------------------|
| 1 | Log in to CalSAWS by entering your Username and Password                                                                                                    | User Name         I Remember my username         LOG IN         C-YU Users Only: Please use your C-IV User Name and C-IV Password upon first time login |
| 2 | <ul> <li>On the Homepage:</li> <li>1. Enter the case number and click on the submit button to be directed to the Case Summary page.</li> <li>Mote - this step is not necessary if already in the Case Summary page for the desired case.</li> </ul> | Cais AWS<br>Case Info Eligibility Empl. Child Care Resource Fiscal Spe<br>Un<br>Welcome,<br>Worker ID:<br>Announcements Type Date • Quick Links         |

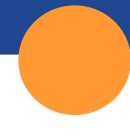

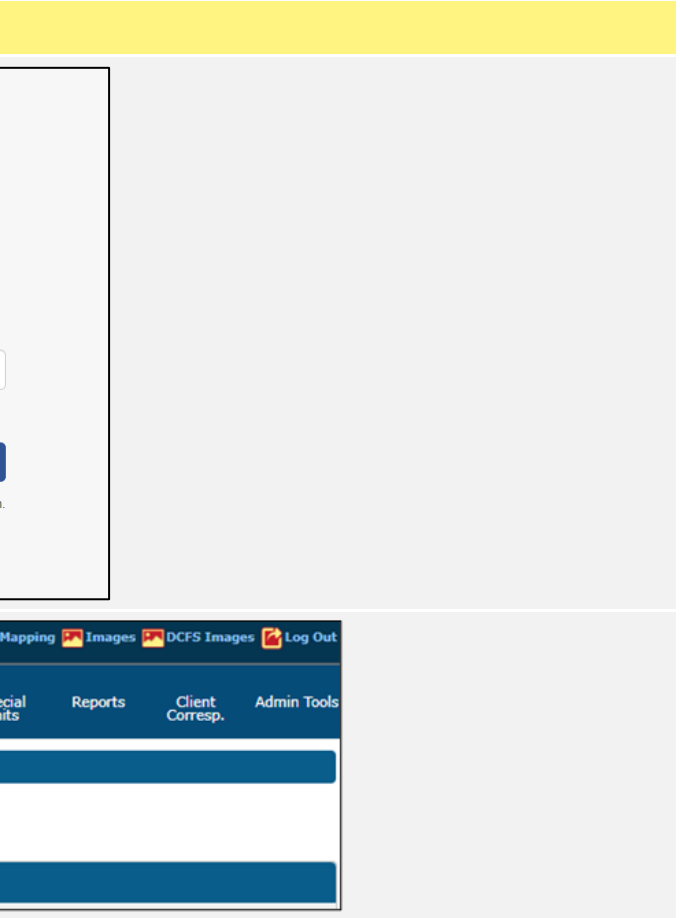

- **3** On the Case Summary Page:
  - Click on the IAT Summary link on the Task Navigator. This navigates the user to the Inter-Agency Transfer Summary page.

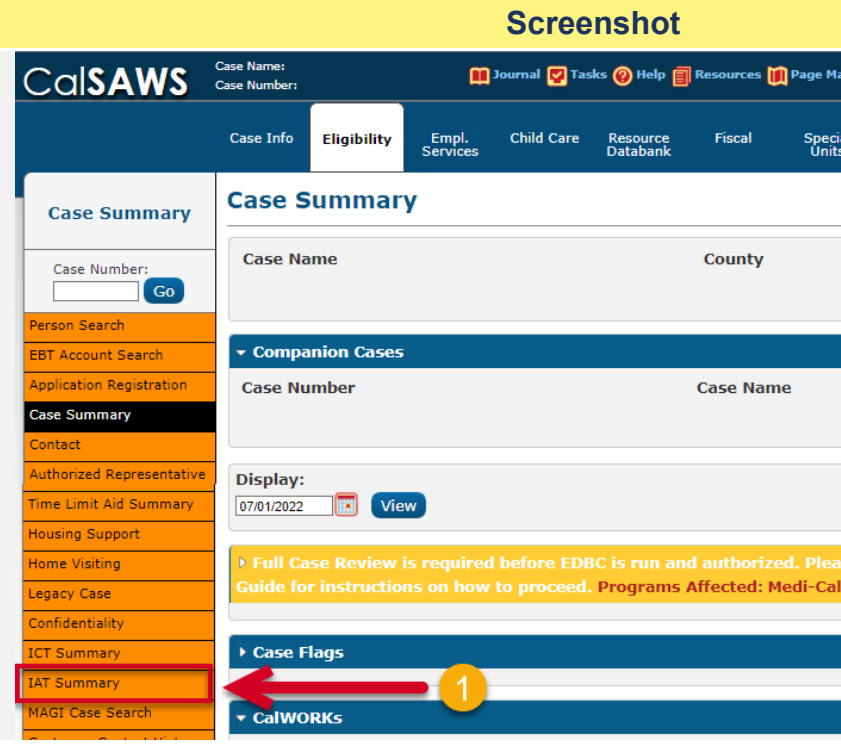

| appin   | g 🎹 Images | DCFS Imag          | es <mark>≧</mark> Log Out |
|---------|------------|--------------------|---------------------------|
| al<br>; | Reports    | Client<br>Corresp. | Admin Tools               |
|         |            |                    |                           |
|         |            |                    |                           |
|         |            |                    |                           |
|         |            |                    |                           |
|         | -          |                    | Add                       |
|         |            |                    |                           |
|         |            |                    |                           |
| se r    |            |                    | se Review                 |
|         |            |                    |                           |
|         |            |                    |                           |
|         |            |                    |                           |

4 Once directed to the Inter-Agency Transfer Summary, the page should display the most recent transfers associated to this case.

Note: A manual search can be conducted by filling in the search criteria listed on the screen.

- Agency: CalHEERs
- Type
- Status
- Initiated Date (From, To)
- Click on the most recent Determination Response, to view the determination responses, click on the Initiated Date hyperlink. This will lead you to the MAGI Referral Detail page.

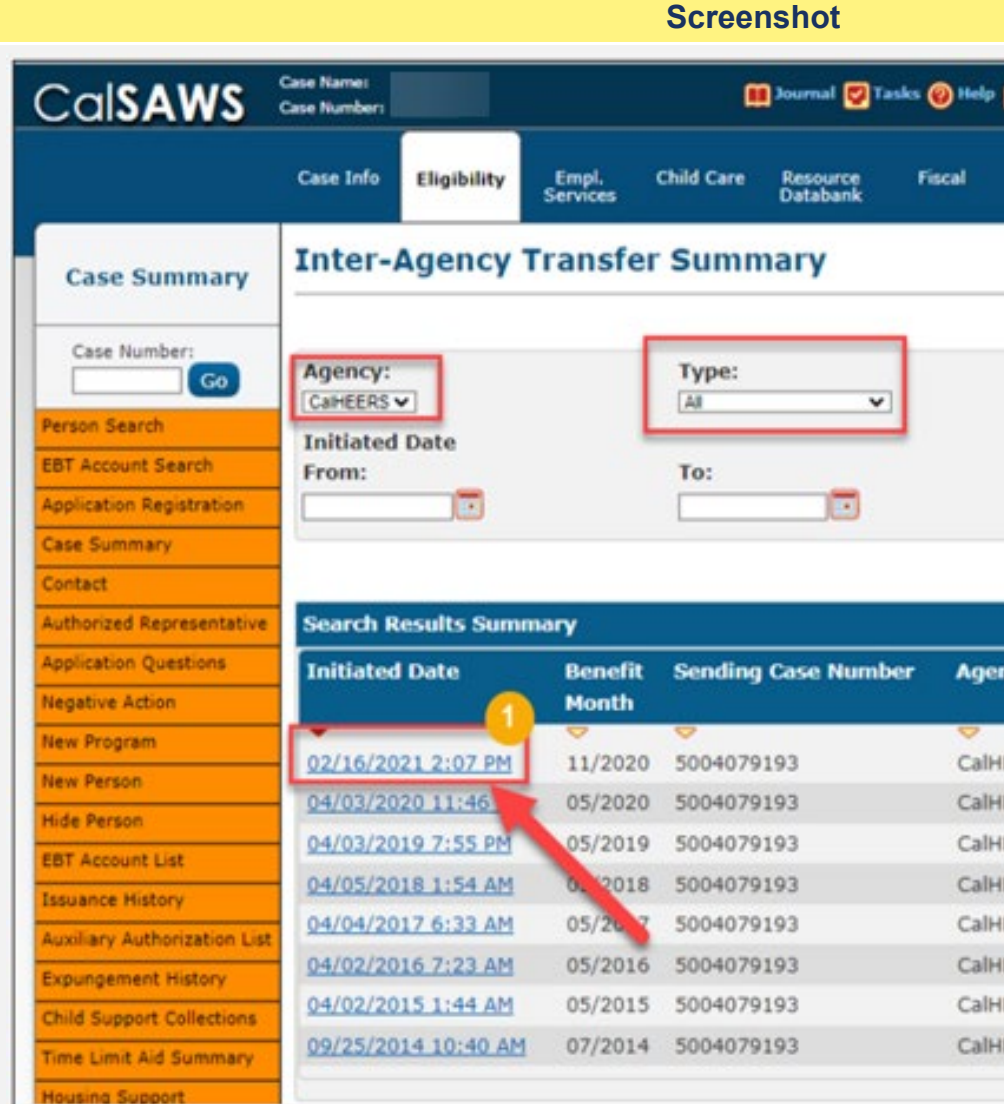

| Spe<br>Un                                            | cial Reports Clier<br>its Corre                                                                                                    | nt Admin To<br>sp.                                                                                                    |
|------------------------------------------------------|----------------------------------------------------------------------------------------------------|----------------------------------------------------------------------------------------------------|
|                                                      |                                                                                                    | -                                                                                                    |
|                                                      | Status:                                                                                                    | bean                                                                                                    |
|                                                      | Results per Page                                                                                                    | : [25 ¥] Searc                                                                                                    |
| 7                                                    | Results per Page<br>Re<br>Type                                                                                                    | : 25▼ Searc<br>sults 1 - 8 of<br>Status                                                                                            |
|                                                      | Results per Page<br>Re<br>Type                                                                                                    | : 25▼ Searc<br>sults 1 - 8 of<br>Status                                                                                            |
| 15                                                   | Results per Page<br>Re<br>Type<br>©<br>Determination Response<br>Determination Response                                                                                                    | : 25 ▼ Searc<br>sults 1 - 8 of<br>Status<br>e Complete<br>e Complete                                                               |
| RS<br>RS<br>RS                                       | Results per Page<br>Re<br>Type<br>><br>Determination Response<br>Determination Response<br>Determination Response                                                                          | : 25 ▼ Searc<br>sults 1 - 8 of<br>Status<br>e Complete<br>e Complete<br>e Complete                                                 |
| <b>y</b><br>RS<br>RS<br>RS<br>RS                     | Results per Page<br>Re<br>Type<br>><br>Determination Response<br>Determination Response<br>Determination Response<br>Determination Response                                                | : 25 ▼ Searc<br>sults 1 - 8 of<br>Status<br>e Complete<br>e Complete<br>e Complete<br>e Complete                                   |
| ers<br>Ers<br>Ers<br>Ers<br>Ers                      | Results per Page<br>Re<br>Type<br>><br>Determination Response<br>Determination Response<br>Determination Response<br>Determination Response                                                | : 25 ▼ Searc<br>sults 1 - 8 of<br>Status<br>e Complete<br>e Complete<br>e Complete<br>e Complete<br>e Complete                     |
| ERS<br>ERS<br>ERS<br>ERS<br>ERS<br>ERS               | Results per Page<br>Results per Page<br>Results<br>Type<br>Determination Response<br>Determination Response<br>Determination Response<br>Determination Response<br>Determination Response  | E Complete<br>Complete<br>Complete<br>Complete<br>Complete<br>Complete<br>Complete<br>Complete<br>Complete<br>Complete<br>Complete |
| ERS<br>ERS<br>ERS<br>ERS<br>ERS<br>ERS<br>ERS<br>ERS | Results per Page<br>Re<br>Type<br>Determination Response<br>Determination Response<br>Determination Response<br>Determination Response<br>Determination Response<br>Determination Response | E Complete<br>Complete<br>Complete<br>Complete<br>Complete<br>Complete<br>Complete<br>Complete<br>Complete<br>Complete             |

- 5 The **MAGI Referral Detail** page will display the following information sent from CalHEERs to CalSAWS:
  - MAGI Case Information
  - Application Information
  - Case Member Details
  - MAGI Eligibility Determination
  - APTC/CSR Eligibility Determination
  - Requested Programs Detail
  - Authorized Representative Detail
  - Comments
  - Worker Information
  - Status History

| alSAWS                               | Case Number:         |                  |                              |            | Journal 🕎 1            | asks 🛞 Help [ | Resources         | Page Map   | ping 🎮 Imagi       | ing 🕌 Log Out |
|--------------------------------------|----------------------|------------------|------------------------------|------------|------------------------|---------------|-------------------|------------|--------------------|---------------|
|                                      | Case Info            | Eligibility      | Empl.<br>Services            | Child Care | Resource<br>Databank   | Fiscal        | Special<br>Units  | Reports    | Client<br>Corresp. | Admin Tools   |
| Case Summary                         | MAGI                 | Referral         | Detail                       |            |                        |               |                   |            |                    |               |
| Case Number:                         | MAGI Ca              | se Number:       |                              | MAGIO      | ase Name:              |               | Initiat<br>02/16/ | ed Date:   | РМ                 | Close         |
| rson Search<br>T Account Search      | Originati            | on:              |                              | Determ     | Determination ID:      |               |                   | sitions    |                    |               |
| plication Registration<br>se Summary | Case Nur             | nber:            |                              | Case Name: |                        |               | Request ID:       |            |                    |               |
| ntact<br>thorized Representative     | Type:<br>Determina   | ation Respon     | se                           | Status:    | *                      |               | Cover             | ed CA Char | ige:               |               |
| plication Questions                  | Run Reason:          |                  | Benefit Month:<br>11/01/2020 |            | Program: *<br>Medi-Cal |               |                   |            |                    |               |
| ew Program                           |                      |                  |                              |            |                        |               |                   |            |                    |               |
| e Person                             | • Applica            | tion             |                              |            |                        |               |                   |            |                    |               |
| Account List                         | Applicat<br>10/13/20 | ion Date:<br>)20 |                              | Primar     | Velda 29F              | /Recipient:   | SAWS              | cation Sou | rce:               |               |
| suance History                       | Life Cha             | nge Event:       |                              | Life Ch    | ange Event             | Date:         | Requested Retro:  |            |                    |               |
| kiliary Authorization List           |                      |                  |                              |            |                        |               | No                |            |                    |               |
| pungement History                    | Maintain             | Verificatio      | ins:                         | Conser     | nt for Verifi          | cations:      | R&R               | Agreed:    |                    |               |
| Id Support Collections               | 2                    |                  |                              | Yes        |                        |               | Yes               |            |                    |               |
| ne Limit Aid Summary                 | Signed S             | Status/Date      |                              |            |                        |               |                   |            |                    |               |
| using Support                        | Signed or            | n 10/13/202      | 0                            |            |                        |               |                   |            |                    |               |
| me Visiting                          |                      |                  |                              |            |                        |               |                   |            |                    |               |
| pacy Case                            | * Case M             | lembers          |                              |            |                        |               |                   |            |                    |               |
| fidentiality                         |                      |                  |                              |            |                        |               |                   |            |                    |               |
| Summary                              | Name                 |                  | DOB                          | SSN        |                        | IN            | Non-Com           | pliance    | CalSAWS            | Person        |
| 5 Summary                            | Lational             |                  |                              |            |                        |               |                   |            | Yes                |               |
| AGI Case Search                      | Table 3              |                  |                              |            |                        |               |                   |            | Yes                |               |
| stomer Contact History               |                      |                  |                              |            |                        |               |                   |            |                    |               |

| Steps to Clear Alert |                  |                                                       |            | Screensh                               | ot              |                                                                                       |
|----------------------|------------------|-------------------------------------------------------|------------|----------------------------------------|-----------------|---------------------------------------------------------------------------------------|
|                      | Invoice History  | - MAGI                                                |            |                                        |                 |                                                                                       |
|                      | Linkages         | RE Month:                                             |            | Beo                                    | in Month:       |                                                                                       |
|                      | General Ledger   |                                                       |            | 11/0                                   | 01/2020         |                                                                                       |
|                      | Valuable History | Name                                                  | Status     | Soft Pause                             | Negative Action | Eligibility Evaluation                                                                |
|                      | Point Of Service |                                                       |            | Lift                                   | Reason          | Reasons                                                                               |
|                      | Case Copy List   | 1.000,000                                             | Eligible   | No                                     |                 | Projected Annual Income<br>Used,<br>Income Limit - Within<br>Range                    |
|                      |                  |                                                       | Ineligible | No                                     |                 | Projected Annual Income<br>Used,<br>Income Limit - Within<br>Range,<br>MEDS MEC Check |
|                      |                  | APTC/CSR Begin Month: 11/01/2020                      |            |                                        |                 | CSR:<br>No                                                                            |
|                      |                  | Name                                                  |            |                                        | Status          |                                                                                       |
|                      |                  | Table Registra (P.                                    |            |                                        | Ineligible      |                                                                                       |
|                      |                  |                                                       |            |                                        |                 |                                                                                       |
|                      |                  | ▼ Requested Program                                   | ns         |                                        |                 |                                                                                       |
|                      |                  | CalWORKs                                              |            | CalFresh                               |                 | CHDP                                                                                  |
|                      |                  |                                                       |            | Deally DACT                            |                 | SHOP                                                                                  |
|                      |                  | WIC                                                   |            | Family PACT                            |                 |                                                                                       |
|                      |                  | WIC<br>EPSDT                                          |            | PCSP                                   |                 |                                                                                       |
|                      |                  | WIC<br>EPSDT<br>- Authorized Repres                   | entative   | PCSP                                   |                 |                                                                                       |
|                      |                  | WIC<br>EPSDT<br>• Authorized Repres<br>Name:          | entative   | PCSP<br>Organization:                  |                 |                                                                                       |
|                      |                  | WIC<br>EPSDT<br>Authorized Repres<br>Name:<br>E-mail: | entative   | PCSP<br>Organization:<br>Phone Number: |                 | Туре:                                                                                 |

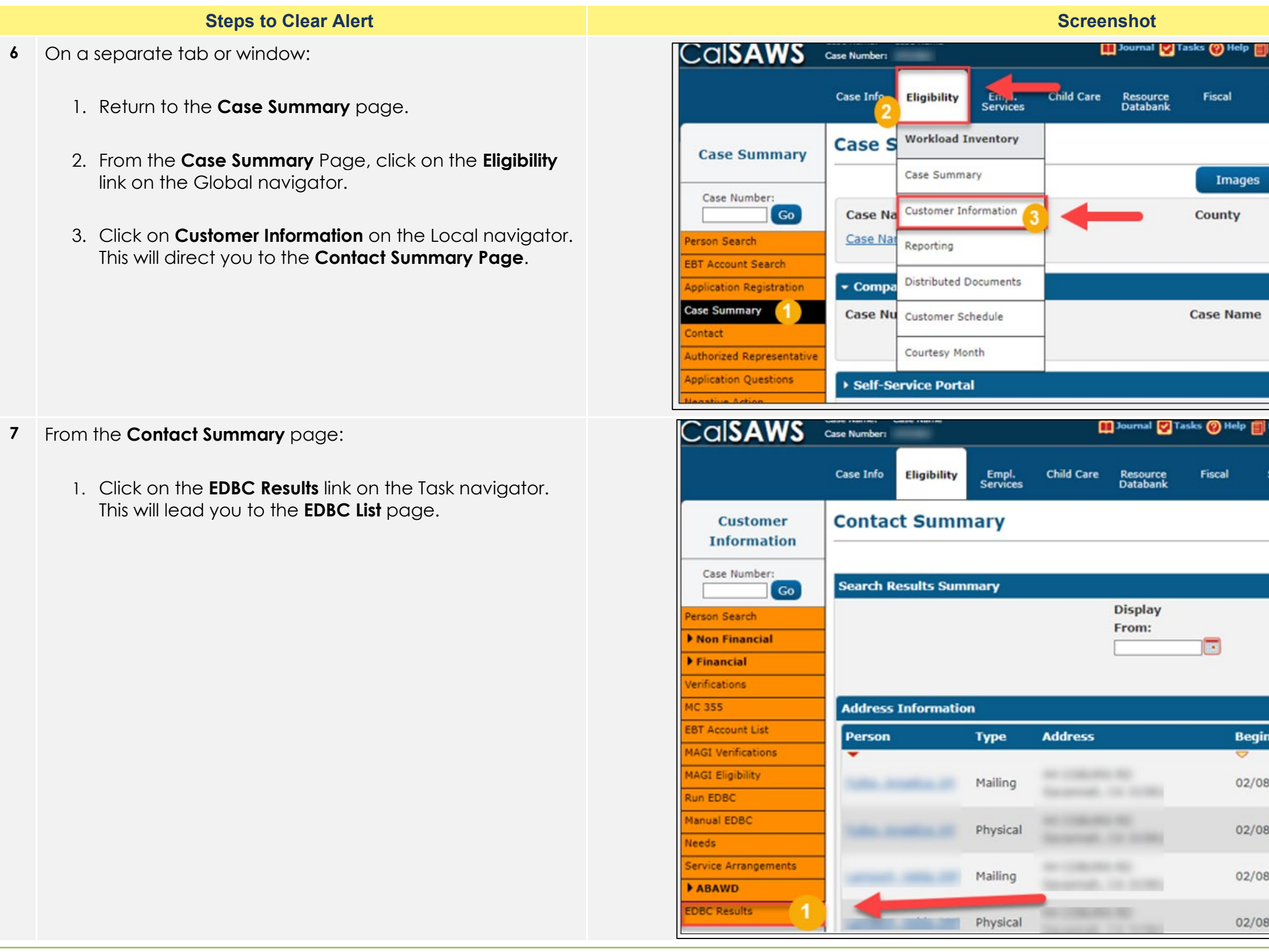

| p 🗐 Resources           | 🛄 Page Mappi | ng 🚩 Imagin        | ng 督 Log Out                                                                                             |          |
|-------------------------|--------------|--------------------|----------------------------------------------------------------------------------------------------|----------|
|                         |              |                    |                                                                                                    |          |
| Special<br>Units        | Reports      | Client<br>Corresp. | Admin Tools                                                                                              |          |
|                         |              |                    |                                                                                                    |          |
|                         |              |                    |                                                                                                    |          |
| jes Cap                 | ture         | Senerate Co        | versheet                                                                                                 |          |
|                         |              |                    |                                                                                                    |          |
|                         |              |                    |                                                                                                    |          |
|                         |              |                    |                                                                                                    |          |
|                         |              |                    |                                                                                                    |          |
| ne                      |              |                    |                                                                                                    |          |
|                         |              |                    | Add                                                                                                    |          |
|                         |              |                    |                                                                                                    |          |
|                         |              |                    |                                                                                                    |          |
| Resources               | Page Mappir  | no 💶 Imanin        | a 🚺 Loa Out                                                                                              | <u>.</u> |
|                         | M. ale table | .a 🔽               | a 🔤 cod our                                                                                              |          |
|                         |              |                    |                                                                                                    |          |
| Special                 | Reports      | Client             | Admin Tools                                                                                              |          |
| Special<br>Units        | Reports      | Client<br>Corresp. | Admin Tools                                                                                              |          |
| Special<br>Units        | Reports      | Client<br>Corresp. | Admin Tools                                                                                              |          |
| Special<br>Units        | Reports      | Client<br>Corresp. | Admin Tools                                                                                              |          |
| Special<br>Units        | Reports      | Client<br>Corresp. | Admin Tools                                                                                              |          |
| Special<br>Units        | Reports      | Client<br>Corresp. | Admin Tools<br>Continue<br>1 - 4 of 4                                                                    |          |
| Special<br>Units        | Reports      | Client<br>Corresp. | Admin Tools<br>Continue<br>1 - 4 of 4                                                                    |          |
| Special<br>Units        | Reports      | Client<br>Corresp. | Admin Tools<br>Continue<br>1 - 4 of 4<br>View                                                            |          |
| Special<br>Units<br>To: | Reports      | Client<br>Corresp. | Admin Tools<br>Continue<br>1 - 4 of 4<br>View                                                            |          |
| Special<br>Units        | Reports      | Client<br>Corresp. | Admin Tools<br>Continue<br>1 - 4 of 4<br>View                                                            |          |
| Special<br>Units        | Reports      | Client<br>Corresp. | Admin Tools<br>Continue<br>1 - 4 of 4<br>View<br>h Address                                               |          |
| Special<br>Units<br>To: | Reports      | Client<br>Corresp. | Admin Tools<br>Continue<br>1 - 4 of 4<br>View<br>h Address                                               |          |
| Special<br>Units        | Reports      | Client<br>Corresp. | Admin Tools<br>Continue<br>1 - 4 of 4<br>View<br>h Address<br>Edit                                       |          |
| Special<br>Units        | Reports      | Client<br>Corresp. | Admin Tools<br>Continue<br>1 - 4 of 4<br>View<br>h Address<br>Edit<br>History                            |          |
| Special<br>Units        | Reports      | Client<br>Corresp. | Admin Tools<br>Continue<br>1 - 4 of 4<br>View<br>h Address<br>Edit<br>History<br>Edit                    |          |
| Special<br>Units        | Reports      | Client<br>Corresp. | Admin Tools<br>Continue<br>1 - 4 of 4<br>View<br>h Address<br>Edit<br>History<br>Edit<br>History         |          |
| Special<br>Units        | Reports      | Client<br>Corresp. | Admin Tools<br>Continue<br>1 - 4 of 4<br>View<br>h Address<br>Edit<br>History<br>Edit<br>History         |          |
| Special<br>Units        | Reports      | Client<br>Corresp. | Admin Tools<br>Continue<br>1 - 4 of 4<br>View<br>h Address<br>Edit<br>History<br>Edit<br>History<br>Edit |          |

Page 7

- 8 From the EDBC List page:
  - 1. Select the most recent EDBC hyperlink for the Medi-Cal program. This will navigate the user to the **Medi-Cal EDBC Summary** page.

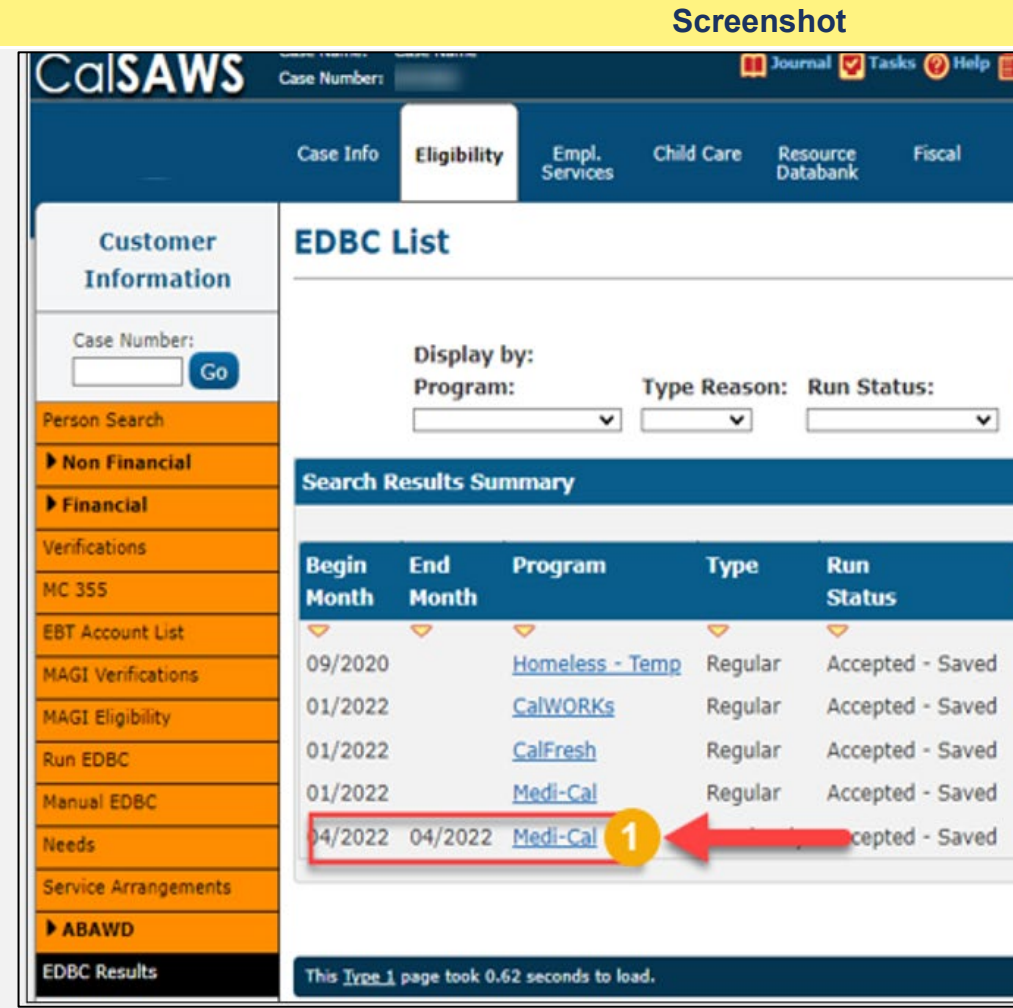

| Resources        | Dage Mannie     | n OR Incusio       | a 🔀 Los Out        |
|------------------|-----------------|--------------------|--------------------|
| ) Nessarces      | M . aða Lashhun |                    | a <b>m</b> rod out |
| Special<br>Units | Reports         | Client<br>Corresp. | Admin Tools        |
|                  |                 |                    |                    |
|                  |                 |                    | Classe             |
|                  |                 |                    | Close              |
| From:            | To:             |                    |                    |
| 04/2022          | 06/20           | 22 📑               | View               |
|                  |                 | Results            | 1 - 5 of 5         |
|                  |                 |                    |                    |
| Auth             | Date            | EDBC               |                    |
| Amount           | ~               |                    |                    |
| Fail             | 08/03/2020      | Conversio          | n                  |
| Fail             | 12/08/2021      | Online ED          | BC Rules           |
| 459.00           | 12/08/2021      | Online ED          | BC Rules           |
| Details          | 12/08/2021      | Online ED          | BC Rules           |
| Details          | 03/05/2022      | Batch ED           | BC Rules           |
|                  |                 |                    |                    |
|                  |                 |                    | Close              |
|                  |                 |                    |                    |

**9** Review the Medi-Cal EDBC Summary and compare it to the information captured in the **MAGI Referral Detail** page.

If both the **Medi-Cal EDBC Summary** and the **MAGI Referral Detail** page show that the eligibility is accurate, proceed to **STEP 10** of this document.

If the **MAGI Referral Detail** page show that there are pending eligible individual(s), further case review will be required. Proceed to **STEP 18** of this document.

| Customer<br>Information | Medi-Cal I                      | EDBC SI      | ummary        | 6         |           |             |
|-------------------------|---------------------------------|--------------|---------------|-----------|-----------|-------------|
| Case Number:            | Begin Month                     | End          | Month         | Run D     | ate       | Run Statu   |
| Co Cauch                | 04/2022                         | 04/2         | 022           | 03/05/    | 2022      | Accepted -  |
| on Search               |                                 |              |               |           |           |             |
| nancial                 | EDBC Informa                    | ation        |               |           |           |             |
| cations                 | EDBC Run Rea                    | ason: MC F   | PL COLA       |           |           |             |
| 55                      | Type: Read O                    | nly          |               |           |           |             |
| Account List            | Type Reason:                    | Protection   | due to Public | Health    |           |             |
| Verifications           | Crisis/Natural 0                | Disaster     |               |           |           |             |
| Eligibility             | Recalculation                   | : No         |               |           |           |             |
| DBC                     | EDBC Ran for                    | MAGI Only    | : No          |           |           |             |
| al EDBC                 | Program Cont                    | figuration   |               |           |           |             |
| 1                       | Surtem Data                     | mination     |               |           |           |             |
| e Arrangements          | System Deter                    | Date: CO.    | C Dules       |           |           |             |
| AWD                     | EDBC Source:                    | Batch EDB    | C Rules       |           |           |             |
| Results                 | Program Stat                    | us: Active   |               |           |           |             |
|                         |                                 |              |               |           |           |             |
|                         | Note: Overrido                  | den rows are | in bold.      |           |           |             |
|                         | Name                            | DOB          | Role Ro       | ole       | Status    | Status      |
|                         |                                 |              | R             | eason     |           |             |
|                         |                                 |              | MEM           |           | Active    |             |
|                         | Table Income                    |              | MEM           |           | Discontin | ued Did not |
|                         | -                               |              |               |           |           | Hierarch    |
|                         |                                 |              |               |           |           |             |
|                         | <ul> <li>Reporting C</li> </ul> | Configuratio | n             |           |           |             |
|                         | Name                            |              |               | الحرير    | Adult/Ch  | ild         |
|                         |                                 |              |               |           | Adult     |             |
|                         |                                 | Sector A     |               |           | Aduit     |             |
|                         | Medi-Cal Sum                    | mary         |               |           |           |             |
|                         | Note: Overridd                  | en rows are  | in bold.      |           |           |             |
|                         | Eligible Budg                   | ets for ME   | os            |           |           |             |
|                         | Test Resu                       | It SOC       | % Oblig       | FBU A     | id Code   | Members     |
|                         | MAGI Pass                       | \$0          | 0.00          | 1         |           |             |
|                         | THESE Pass                      | 20           | 0100          |           |           |             |
|                         |                                 |              |               | M         | 11        |             |
|                         |                                 |              |               |           |           |             |
|                         | Failed and Ov                   | verridden B  | udgets        |           |           |             |
|                         | Test Resu                       | lt soc       | % Oblig       | Aid C     | ode M     | embers Tes  |
|                         | TMC Fall                        | ¢0           | 0.00          | HANNESS . |           |             |
|                         | THIS Fall                       | 90           | 0.00          |           |           |             |
|                         |                                 |              |               |           |           |             |
|                         |                                 |              |               |           |           |             |

Screenshot

|               |            | Close                                                                                                    |
|---------------|------------|----------------------------------------------------------------------------------------------------|
| tus           | Acc        | cepted By                                                                                                    |
| - Saved       |            |                                                                                                    |
|               |            |                                                                                                    |
|               |            |                                                                                                    |
|               |            |                                                                                                    |
|               |            |                                                                                                    |
|               |            |                                                                                                    |
|               |            |                                                                                                    |
|               |            |                                                                                                    |
|               |            |                                                                                                    |
|               |            |                                                                                                    |
|               |            |                                                                                                    |
|               |            |                                                                                                    |
| s Reason      |            | Elected<br>Benefit                                                                                              |
|               |            |                                                                                                    |
| t Request Ful | I Medi-Cal |                                                                                                    |
| chy           |            |                                                                                                    |
|               |            |                                                                                                    |
|               | Deprivat   | ion                                                                                                    |
|               |            | 1005947                                                                                                    |
|               |            |                                                                                                    |
|               |            |                                                                                                    |
|               |            | No. of the second second second second second second second second second second second second second second se |
| s Tested      | Role       | Role Reason                                                                                                    |
|               | FRI        | Program Req.                                                                                                    |
|               | MEM        |                                                                                                    |
|               |            |                                                                                                    |
| ested         | Role       | Role Reason                                                                                                    |
| 10.00         | FRI        | Did not Request Full                                                                                            |
|               | FRI        | Did not Request Full                                                                                            |
|               |            | Medi-Cal Hierarchy                                                                                              |

|    | Steps to Clear Alert                                                                                                    |  |
|----|----------------------------------------------------------------------------------------------------|--|
| 10 | From the Medi-Cal EDBC Summary page:                                                                                                    |  |
|    | <ol> <li>Click on the Run EDBC link on the Task navigator. This<br/>will navigate the user to the Run EDBC page.</li> </ol>                                                                       |  |
| 11 | In the <b>Run EDBC</b> page:                                                                                                    |  |
|    | <ol> <li>Select the desired program (Medi-Cal) and ensure the<br/>Begin and End Month are correct.</li> <li>Click the Run EBDC button. This will direct you to the<br/>EDBC List page.</li> </ol> |  |

|                                                                                                    |                                                                                                    |                                                                                                    |                                                              | Scr                              | eenshot                 |                        |
|----------------------------------------------------------------------------------------------------|----------------------------------------------------------------------------------------------------|----------------------------------------------------------------------------------------------------|--------------------------------------------------------------|----------------------------------|-------------------------|------------------------|
|                                                                                                    | Case Names<br>Case Numbers                                                                                                    |                                                                                                    |                                                              |                                  | Dournal 💽               | Tasks 🔞 Help           |
|                                                                                                    | Case Info                                                                                                    | Eligibility                                                                                                    | Empl.<br>Services                                            | Child Ca                         | re Resource<br>Databani | e Fiscal<br>K          |
| Customer<br>Information                                                                                                    | Medi-C                                                                                                    | Cal EDB                                                                                                    | C Sum                                                        | mary                             |                         |                        |
| Case Number:                                                                                                    | Begin Mo                                                                                                    | onth                                                                                                    | End Mo                                                       | nth I                            | Run Date                | Run St                 |
| Person Search  Non Financial  Financial  Verifications  MC 355  EBT Account List  MAGI Verifications  MAGI Eligibility  Run EDBC  COISAWS | 04/2022<br>EDBC In<br>EDBC Ru<br>Type: Ro<br>Type Rea<br>Crisis/Nat<br>Recalcul<br>EDBC Ra<br>Program<br>Case Number:<br>Case Info | formation<br>in Reason:<br>ead Only<br>ason: Proto<br>tural Disaste<br>ation: No<br>in for MAC<br>Configura<br>Eligibility | 04/2022<br>MC FPL C<br>ection due<br>er<br>Conhumble<br>tion | OLA<br>to Public He<br>Child Car | e Resource<br>Databank  | Tasks @ Help<br>Fiscal |
| Customer<br>Information                                                                                                    | Run El<br>*- Indicat<br>Benefit P<br>Begin Mo                                                                                      | DBC<br>res required<br>rocessing I                                                                                         | fields<br>Range:                                             | End Month:                       | *                       | Ct                     |
| Non Financial                                                                                                    | 06/2022 V                                                                                                    | aram 5                                                                                                    | itatus                                                       | 06/2022 ♥<br>Timely Not          | ice Exceptio            | n Re                   |
| Financial     Verifications                                                                                                    | CalF                                                                                                    | resh /                                                                                                    | Active                                                       | No 💙                             | ine Exceptio            | K                      |
| MC 355<br>EBT Account List<br>MAGI Verifications                                                                                          |                                                                                                    |                                                                                                    | icure .                                                      |                                  |                         | Ch                     |
| MAGI Eligibility<br>Run EDBG                                                                                                    | This Type 1                                                                                                    | page took 2.5                                                                                                    | 8 seconds to                                                 | load.                            |                         |                        |
| Manual EDBC<br>Needs<br>Service Arrangements                                                                                              |                                                                                                    |                                                                                                    |                                                              |                                  |                         |                        |

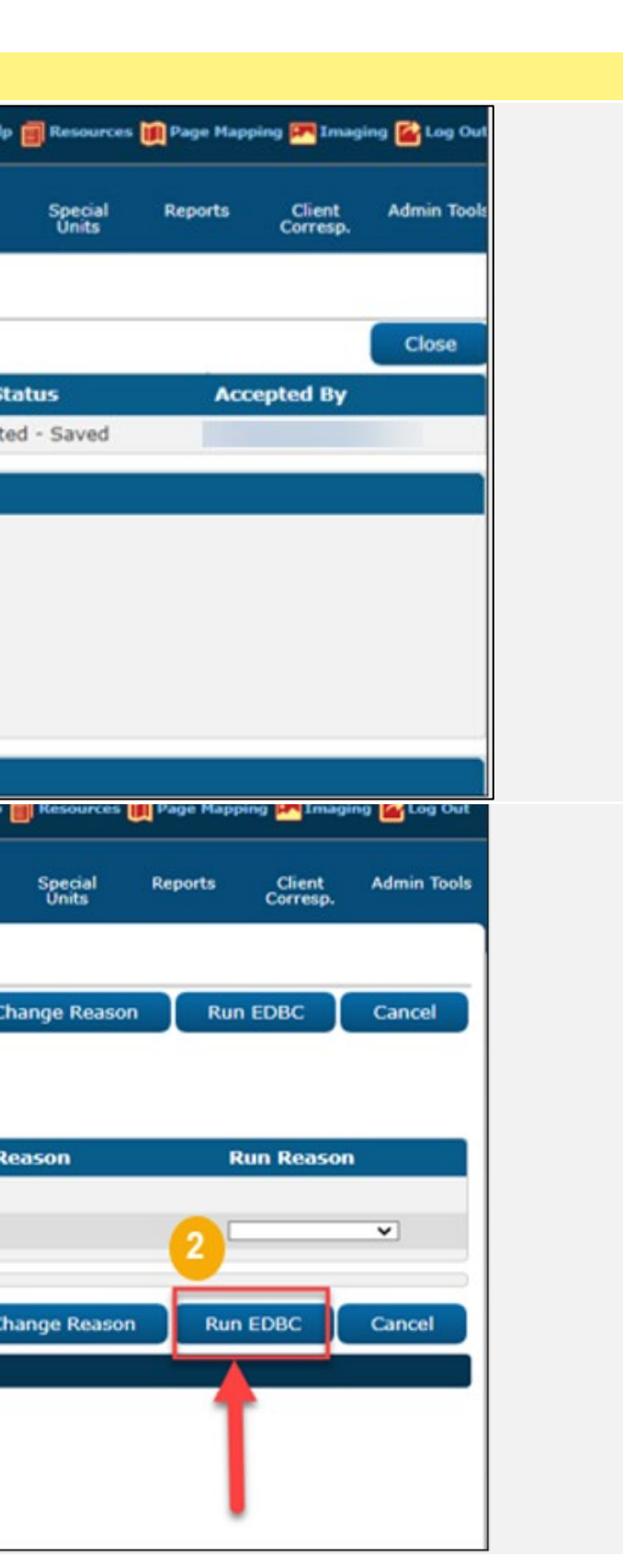

- **12** The **EDBC List** page will display the most recent EDBC results for all programs associated to the case.
  - If necessary, you can search for a specific budget by selecting the following criteria: Program, Type Reason, Run Status, From/To
    - Click on the hyperlink for the program (Medi-Cal). This will direct you to the **Medi-Cal EDBC Summary** page, where one can view the eligibility determination results.
      - (Hint: The EDBC results that were requested will show a run status of "Not Accepted")

د ۱۱۱۱ ۱۱۱۱

| alSAWS                                                                                                    | Case Number: | ase Name   |                          |               | not<br>umal 🕎 Tasks 🛞 Help | P 📄 Resource     | is 🏢 Page Mapp | ing 🌇 Imaging 🕍 Log Ou        |
|----------------------------------------------------------------------------------------------------|--------------|------------|--------------------------|---------------|----------------------------|------------------|----------------|-------------------------------|
|                                                                                                    | Case Info    | Eligibilit | y Empl. Chil<br>Services | d Care R<br>D | esource Fiscal<br>atabank  | Special<br>Units | Reports        | Client Admin Tool<br>Corresp. |
| Customer                                                                                                    | EDBC I       | list       |                          |               |                            |                  |                |                               |
| Case Number:                                                                                                    | -            |            |                          |               |                            |                  |                | Cancel                        |
| Go                                                                                                    | -            | P          | isplay by:<br>rogram:    | Type Re       | ason: Run Statu            | s: F             | rom:           | To:                           |
| son Search                                                                                                    |              |            | ~                        |               | v                          | ▼ 0              | 5/2022         | 06/2022 View                  |
| ion Financial                                                                                                   | Course P     | oculte Co  |                          |               |                            |                  |                | Deculte 1 - 5 of 5            |
| Financial                                                                                                    | Search K     | esuits se  | immary                   |               |                            |                  |                | Results 1 - 5 of 5            |
| ifications                                                                                                    | Begin        | End        | Program                  | Type          | Run                        | Auth             | Date           | EDBC                          |
| 355                                                                                                    | Month        | Month      |                          |               | Status                     | Amount           | Run            | Source                        |
| Account List                                                                                                    |              | 9          | ♥                        | ~             | ~                          | 1.224            | ♥              | <b>\</b>                      |
| GI Verifications                                                                                                | 09/2020      |            | Homeless - Temp          | Regular       | Accepted - Saved           | Fail             | 08/03/2020     | Conversion                    |
| GI Eligibility                                                                                                  | 01/2022      |            | CalWORKs                 | Regular       | Accepted - Saved           | Fail             | 12/08/2021     | Online EDBC Rules             |
| and an an an and a second second second second second second second second second second second second second s | 01/2022      |            | CalFresh                 | Regular       | Accepted - Saved           | 459.00           | 12/08/2021     | Online EDBC Rules             |
| n EDBC                                                                                                    | 01/2022      | -          | Medi-Cal                 | Regular       | Accepted - Saved           | Details          | 12/08/2021     | Online EDBC Rules             |
| n EDBC                                                                                                    | 01/2022      |            |                          |               | Alet Assessed              | Details          | 05/11/2022     | Opling EDBC Bulas             |
| nual EDBC                                                                                                    | 06/2022      | -0         | Medi-Cal                 | Regular       | Not Accepted               | Details          | 03/11/2022     | Online EDBC Rules             |
| n EDBC<br>nual EDBC<br>eds<br>vice Arrangements                                                                 | 06/2022      | -0         | Medi-Cal                 | Regular       | Not Accepted               | Details          | 05/11/2022     | Unime EDBC Rules              |

- 13 The Medi-Cal EDBC Summary page will display the following:
  - Benefit Month and Program Status
  - EDBC Information
  - Program Configuration
  - Reporting Configuration
  - Medi-Cal Summary

The eligibility for this household should reflect the accurate eligibility for the benefit program (Medi-Cal). The EDBC results can be saved by clicking the **Accept** button located on the top right or bottom right of the summary. This will redirect you to the **EDBC List** page.

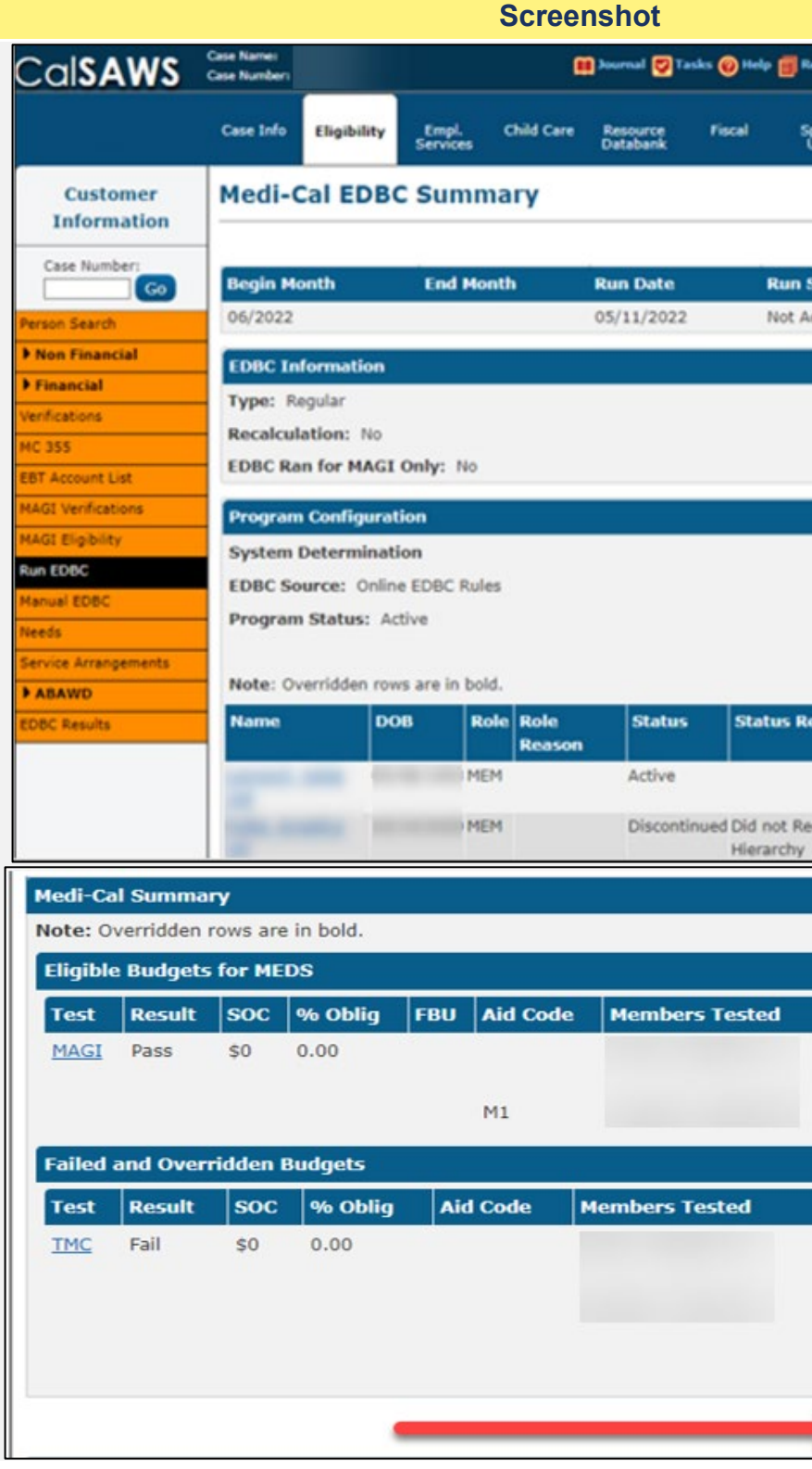

| tesos | urces 🚺  | Page Happ | ping 🎮 Imag        | ping 🔛 Log |
|-------|----------|-----------|--------------------|------------|
|       |          |           |                    |            |
| Unit  | al<br>s  | Reports   | Client<br>Corresp. | Admin T    |
|       |          |           |                    |            |
|       |          | -         | Accept             | Cancel     |
| Sta   | hus      | _         | ccented B          | Carrier    |
| loce  | pted     | ^         | eccepted t         | Ŷ          |
|       |          | _         | _                  |            |
|       |          |           |                    |            |
|       |          |           |                    |            |
|       |          |           |                    |            |
|       |          |           |                    |            |
|       |          |           |                    |            |
|       |          |           |                    |            |
|       |          |           |                    |            |
|       |          |           |                    |            |
| eas   | on       |           | Fle                | cted       |
|       |          |           | Ber                | nefit      |
|       |          |           |                    |            |
| eque  | est Full | Medi-Cal  |                    |            |
|       |          |           | _                  |            |
|       |          |           |                    |            |
|       |          |           |                    |            |
|       |          |           |                    |            |
|       | Role     | Role      | Reason             |            |
|       | FRI      | Prog      | ram Req.           |            |
|       | MEM      | 1         |                    |            |
|       |          |           |                    |            |
|       | Polo     | Data      | Rozcar             |            |
|       | ERT      | Did       | ant Regul          | et Full    |
|       | FIG      | Medi      | -Cal Hier          | archy      |
|       | FRI      | Did r     | not Reque          | est Full   |
|       | 0        | Medi      | -Cal Hier          | archy      |
|       | Over     | nde Med   |                    | mmary      |
|       |          |           | di-Cal Su          |            |
| ð     |          | Acce      | ept                | Cancel     |

14 Once the Medi-Cal program EDBC results have been saved, the EDBC List page will display the following:

- A message to inform the user that a Notice of Action was created.
- A **Preview NOA** button, which allows the user to view the notice prior to distribution.
- A **Save and Continue** button, which allows the user to save all the actions taken.

Review the NOA's for accuracy:

1. Click the **Save and Continue** button. This will direct the user to the **Distributed Documents Search** page, where the NOA will be in a **Pending Review** status.

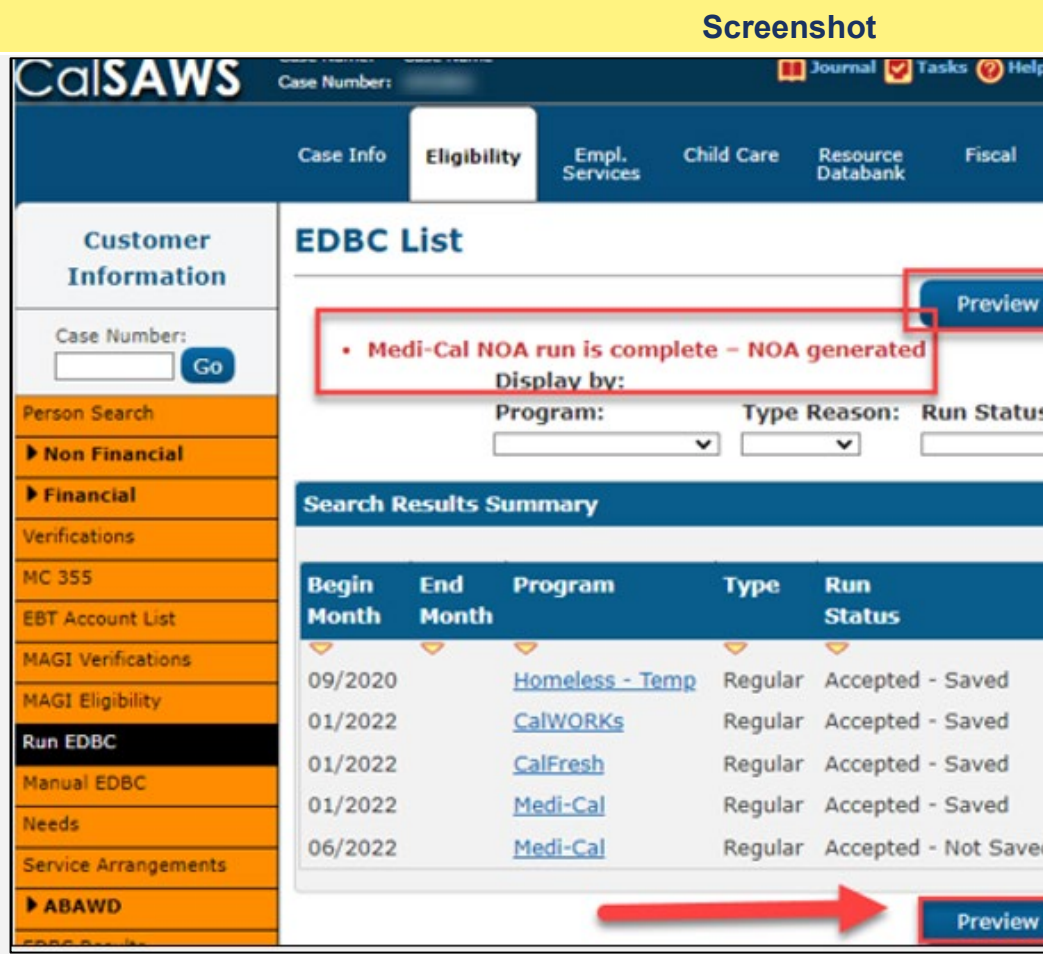

| alb [ | Resources        | 🛄 Page Mappin | g 🎮 Imaging 🌃 Log          | Out   |
|-------|------------------|---------------|----------------------------|-------|
|       | Special<br>Units | Reports       | Client Admin T<br>Corresp. | Tools |
|       | 1                |               |                            |       |
| w NO  | DAs              | Save and Cont | tinue Cancel               |       |
|       |                  |               |                            |       |
| 15'   | Erc              |               |                            |       |
|       | ♥ 05/2           | 2022 0        | 5/2022 Vie                 | w     |
|       |                  |               | December 4 - E -           |       |
|       |                  |               | Results 1 - 5 0            | 15    |
|       | Auth             | Date          | EDBC                       |       |
|       | Amount           | Run           | Source                     |       |
|       | 1202             | -             | ~                          |       |
|       | Fail             | 08/03/2020    | Conversion                 |       |
|       | Fail             | 12/08/2021    | Online EDBC Rule           | s     |
|       | 459.00           | 12/08/2021    | Online EDBC Rule           | s     |
|       | Details          | 12/08/2021    | Online EDBC Rule           | s     |
| ed    | Details          | 05/11/2022    | Online EDBC Rule           | s     |
| _     |                  |               |                            |       |
| N NO  | DAs              | Save and Cont | tinue Cancel               |       |

## 15 In the Distributed Documents Search:

1. Click on the hyperlink for the NOA with the "**Pending Review**" status to view the NOA and select a method of distribution. If the NOA is not reviewed it will go out due to an overnight batch process.

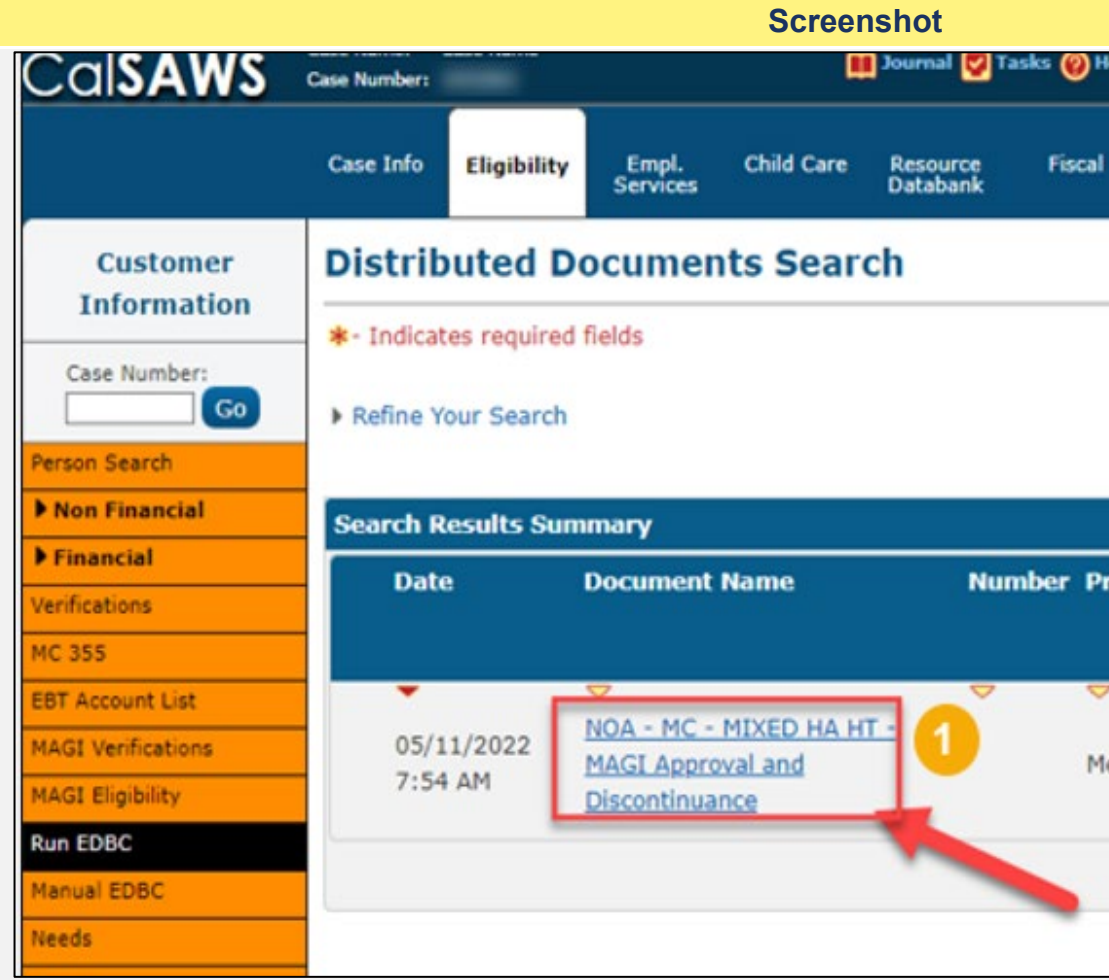

| s      | pecial<br>Units | Reports            | Client<br>Corresp.    | Admin Tool   |
|--------|-----------------|--------------------|-----------------------|--------------|
|        |                 |                    |                       | Images       |
| ogram  | Status          | Viewed<br>Self-Ser | Result<br>Via<br>vice | s 1 - 1 of 1 |
| di-Cal | Pending         | Portal             |                       | Details      |

- 16 Users will be directed to a PDF preview of the NOA. Users will have the following options:
  - Append: User can make limited edits to NOA if necessary
  - Save and Print Locally: User will save NOA to the case and will need to manually print the NOA for distribution.
  - Save and Print Centrally: User will save the NOA to the case and the NOA will be sent out by central printing during nightly batch.
  - **Reject:** User will reject the NOA, the NOA will still display in the case as a rejected status
  - **Cancel:** User can cancel, this will leave the NOA in a "pending review" status.

Select the appropriate status for the NOA. This will update the status in the **Distributed Document Search** page.

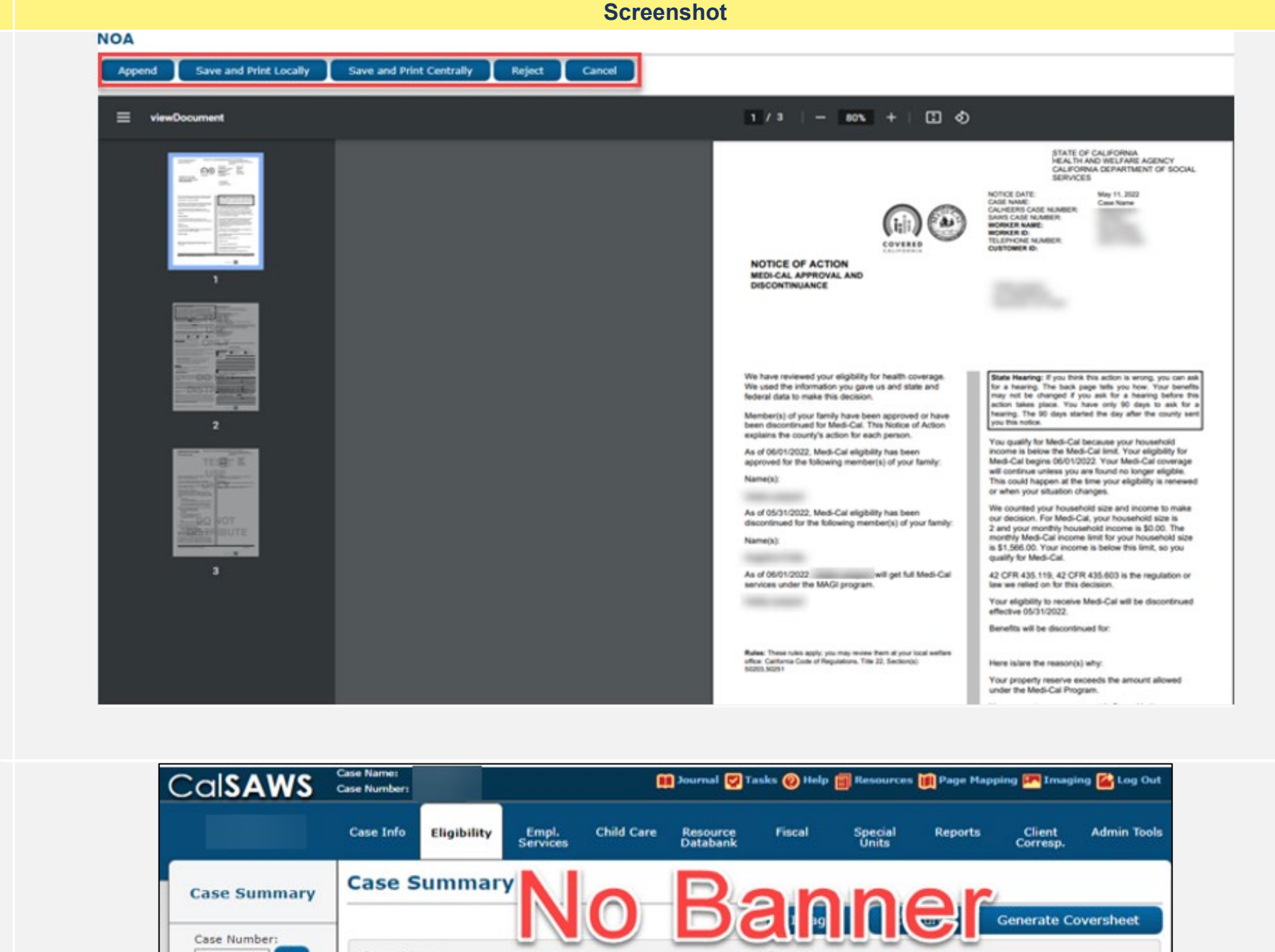

17 This case review is complete.

Document all actions taken per county policy, including journal entries, and the sending out any applicable Notices of Action.

The Yellow Banner will no longer appear on the case.

Do not proceed to Step 18.

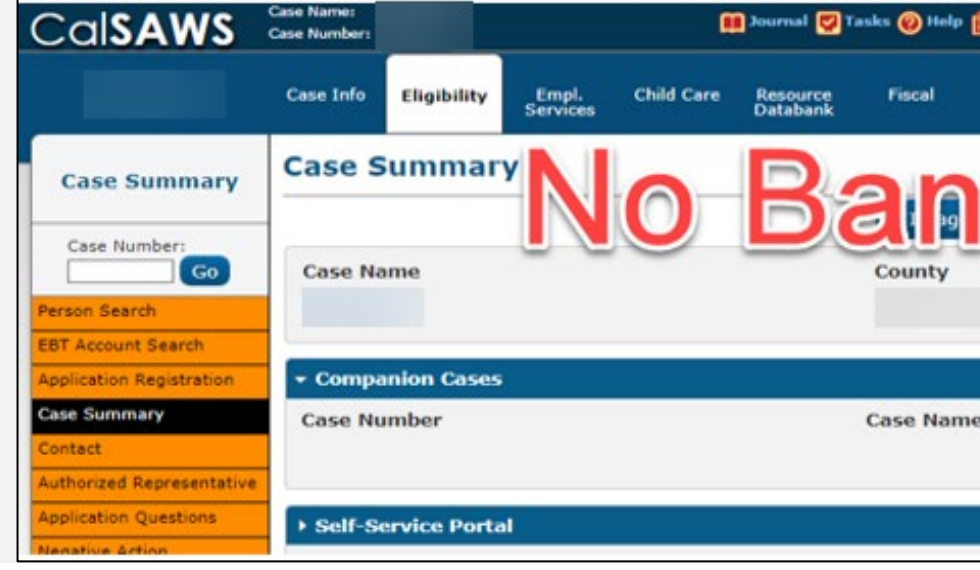

Add

18 The MAGI Referral Detail on Step 5 is showing that there are individual(s) with a Pending Eligible status coming from CalHEERs. Eligibility for the individual(s) must be reviewed and redetermined to remove the Yellow Banner.

Review the following pages for any pending information:

- Verifications (Step 19)
- Income (Step 20)
- Tax Household (Step 21)
- Customer Information
- Non-Financial and Financial Data Collection pages (Step 22)

Once a full case review is complete, go to step 23.

Additional Job Aids are available in CalSAWS in the **Help Icon** located in the Utilities navigator:

JA EDBC – Troubleshooting Incorrect Results JA Medi-Cal – MAGI Referrals and Eligibility Determinations

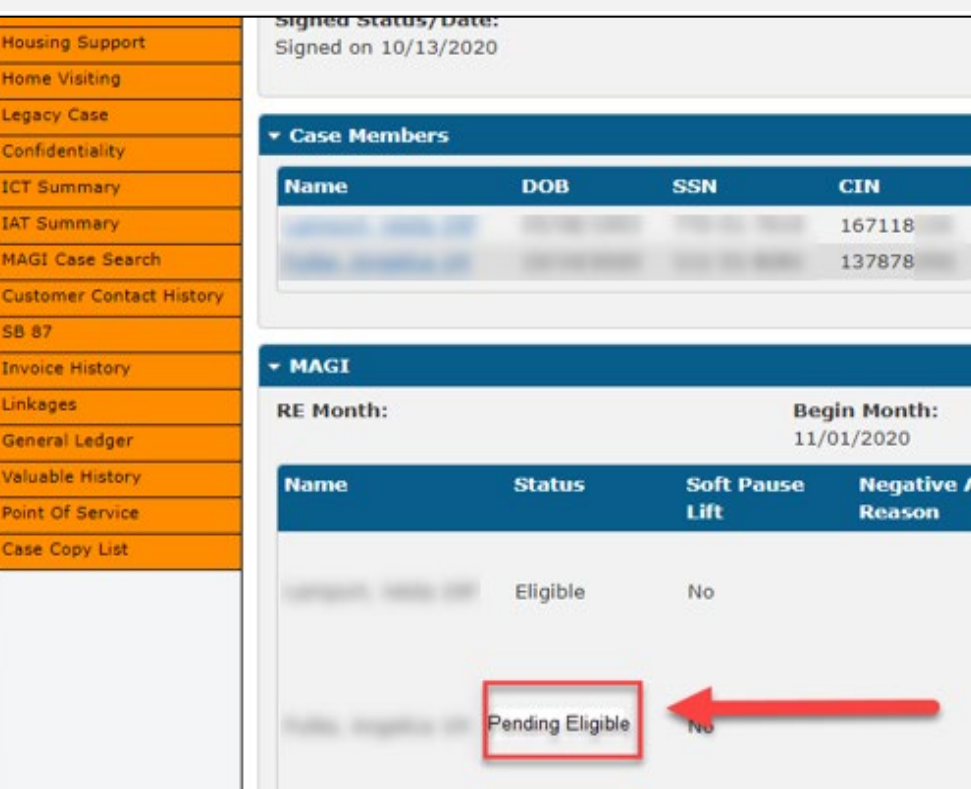

#### **Screenshot**

| Non-Com | pliance                                                            | CalSAWS Person                                                                                                    |
|---------|--------------------------------------------------------------------|----------------------------------------------------------------------------------------------------|
|         |                                                                    | Yes                                                                                                    |
|         |                                                                    | Yes                                                                                                    |
|         |                                                                    |                                                                                                    |
| Action  | Elia                                                               | ibility Evaluation                                                                                                    |
| Action  | Elig<br>Rea                                                        | ibility Evaluation<br>sons                                                                                                    |
| Action  | Elig<br>Rea<br>Proj                                                | ibility Evaluation<br>sons<br>ected Annual Income                                                                                    |
| Action  | Elig<br>Rea<br>Proj<br>Used                                        | ibility Evaluation<br>sons<br>ected Annual Income<br>d,<br>mail imit - Within                                                        |
| Action  | Elig<br>Rea<br>Proj<br>Useo<br>Inco<br>Ran                         | <b>ibility Evaluation</b><br>sons<br>ected Annual Income<br>d,<br>me Limit - Within<br>ge                                            |
| Action  | Elig<br>Rea<br>Proj<br>Usec<br>Inco<br>Ran<br>Proj                 | ibility Evaluation<br>sons<br>ected Annual Income<br>d,<br>me Limit - Within<br>ge<br>ected Annual Income                            |
| Action  | Elig<br>Rea<br>Proj<br>Used<br>Inco<br>Ran<br>Proj<br>Used         | ibility Evaluation<br>sons<br>ected Annual Income<br>d,<br>me Limit - Within<br>ge<br>ected Annual Income<br>d,                      |
| Action  | Elig<br>Rea<br>Proj<br>Usec<br>Inco<br>Ran<br>Proj<br>Usec<br>Inco | ibility Evaluation<br>sons<br>ected Annual Income<br>d,<br>me Limit - Within<br>ge<br>ected Annual Income<br>d,<br>me Limit - Within |

# 19 Verifications List Page

Users can review pending verifications/information and take appropriate case action, following program regulation.

To identify any pending verifications that are applicable in making a benefit determination for individual(s), users will navigate to the Verifications List page.

Additional CalSAWS Job Aids are available in CalSAWS located in the **Help Icon** located in the Utilities navigator:

## JA Verifications – Manage

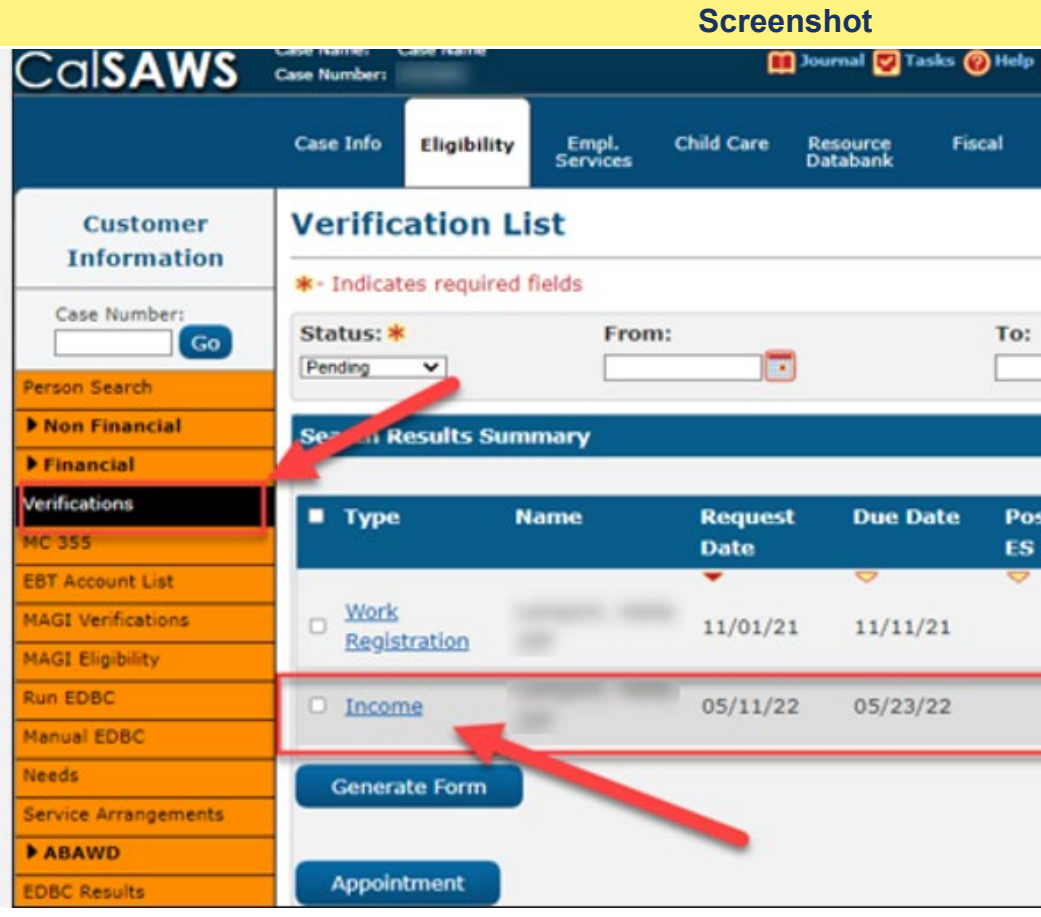

| Resources        | 🚺 Page Mapp | ing 🎮 Imagi        | ng 🚰 Log Out       |
|------------------|-------------|--------------------|--------------------|
| Special<br>Units | Reports     | Client<br>Corresp. | Admin Tools        |
|                  |             |                    | Continue           |
|                  | •           |                    | View               |
|                  |             | Result             | s 1 - 2 of 2       |
| oned             |             |                    |                    |
| P                | ostpone     | Verify             | Edit<br>ew History |
| P                | ostpone     | Verify Vie         | Edit<br>ew History |
|                  |             |                    | Add                |
|                  |             |                    |                    |

#### 20 Income

The user should review the income entries for all applicable household members and take appropriate case action to address any discrepancies that places the individual(s) in a Pending Eligible Status.

Additional CalSAWS Quick Guides and Job Aids available in LMS:

JA Income Categories and Types in the System JA Medi-Cal – Income In-Kind – Unearned JA Foster Care Income and Property Detail Page

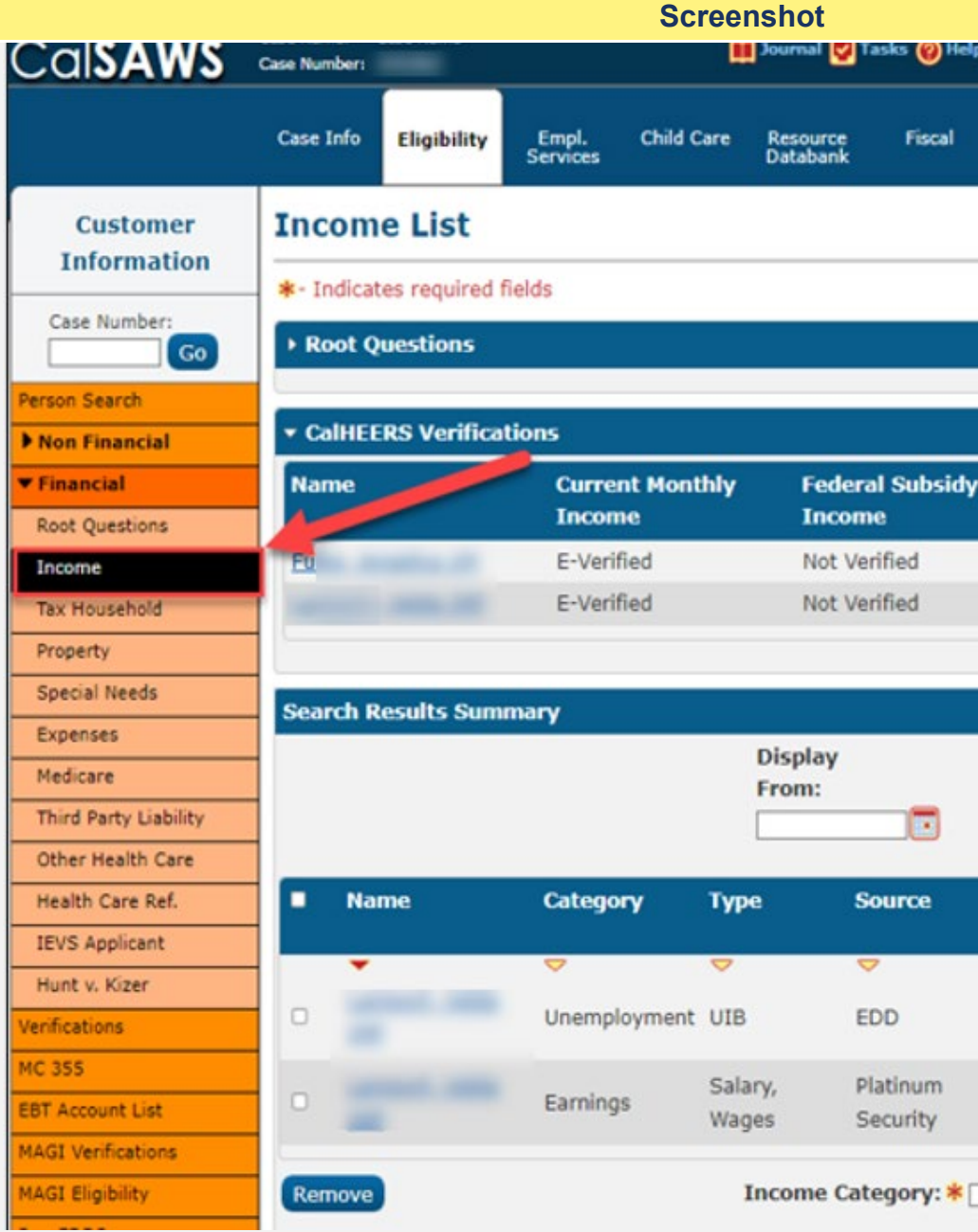

| Special Re<br>Units         | ports Client<br>Corresp | Admin Tools<br>>. |
|-----------------------------|-------------------------|-------------------|
|                             | Images                  | Continue          |
|                             |                         |                   |
| State Subs<br>Income        | idy Verify<br>Incon     | Current           |
| Not Verified                | 1                       |                   |
| Not Verified                |                         |                   |
|                             | Res                     | ults 1 - 2 of 2   |
| To:                         |                         | View              |
|                             | End                     |                   |
| Begin<br>Date               | Date                    |                   |
| Begin<br>Date<br>09/01/2021 | ♥<br>Vie                | Edit<br>w History |

#### 21 Tax Household

Review the Tax Household information for accuracy on the **Tax Household List** page on the Task navigator. Users can edit existing entries and add new entries for the necessary tax year.

#### 22 Non-Financial and Financial

The user should conduct a review of all other applicable data collections pages in both the Non-Financial and Financial pages in CalSAWS.

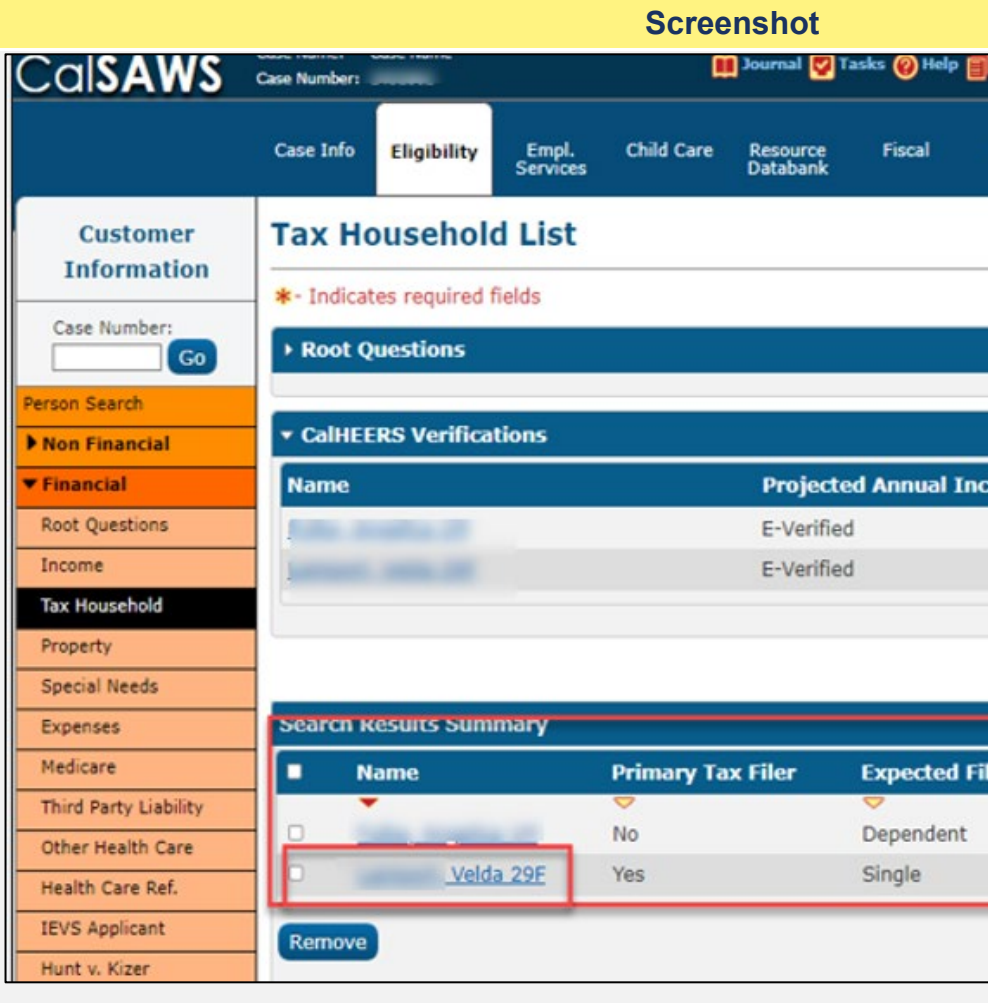

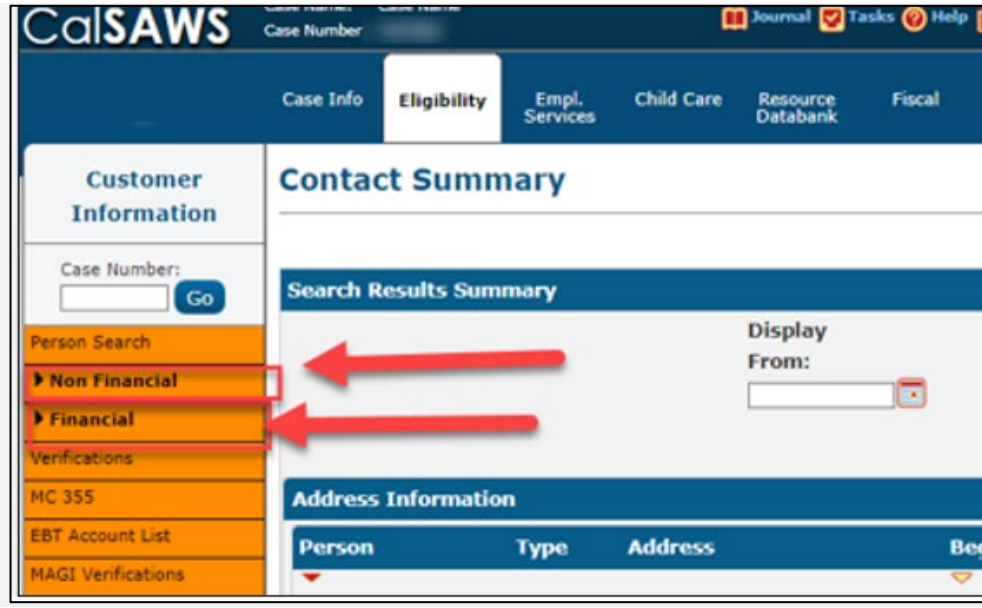

| Resources II     | Page Mappin  | ng 🐖 Imagi         | ng 🚺 Log Out  | Π |
|------------------|--------------|--------------------|---------------|---|
|                  | 4            |                    | -             |   |
| Special          | Reports      | Client             | Admin Tools   |   |
| Únits            |              | Corresp.           |               |   |
|                  |              |                    |               |   |
|                  |              | _                  |               |   |
|                  |              |                    | Continue      |   |
|                  |              |                    |               |   |
|                  |              |                    |               |   |
|                  |              |                    |               |   |
| come             |              |                    |               |   |
|                  |              |                    |               |   |
|                  |              | _                  |               |   |
|                  |              |                    |               |   |
|                  |              |                    |               |   |
|                  | Filing       | Year: 200          | 22 View       |   |
|                  |              | Kesuit             | 5 1 - 2 OT 2  |   |
| iling Status     | Fili         | ng Year            |               |   |
|                  | ~            |                    |               |   |
|                  | 202          | 21                 | Edit          |   |
|                  | 202          | 21                 | Edit          |   |
|                  | lame * .s    | elect -            | bbA 🔽         |   |
|                  |              |                    |               |   |
|                  |              |                    |               |   |
| Resources        | 🌉 Page Mappi | ing 🎮 Imag         | ing 督 Log Out |   |
|                  |              |                    |               |   |
| Special<br>Units | Reports      | Client<br>Corresp. | Admin Tools   |   |
|                  |              |                    |               |   |
|                  |              |                    |               |   |
|                  |              |                    | Continue      |   |
|                  |              | Result             | ts 1 - 4 of 4 |   |
|                  |              |                    |               |   |
| To:              |              |                    |               |   |
|                  |              |                    | View          |   |
|                  |              | Gan                | ch Address    |   |
|                  |              | Seal               | di Address    |   |
|                  |              |                    |               |   |
| gin Date         | End Date     | E                  |               |   |
|                  | ×            |                    |               |   |

- 23 Once a full case review is complete, Users can request a MAGI Determination.
  - 1. Click on **MAGI Eligibility** in the **Task** navigator. Users will be directed to the **MAGI Determination List** page.

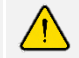

The user will need to ensure the following information is accurate prior to making the request:

- Begin/End Month
- Program Identifier
- Life Change Event (if applicable)

Once information is verified, Users can click the **Request MAGI** button. This will direct Users to the **MAGI Request Detail** page.

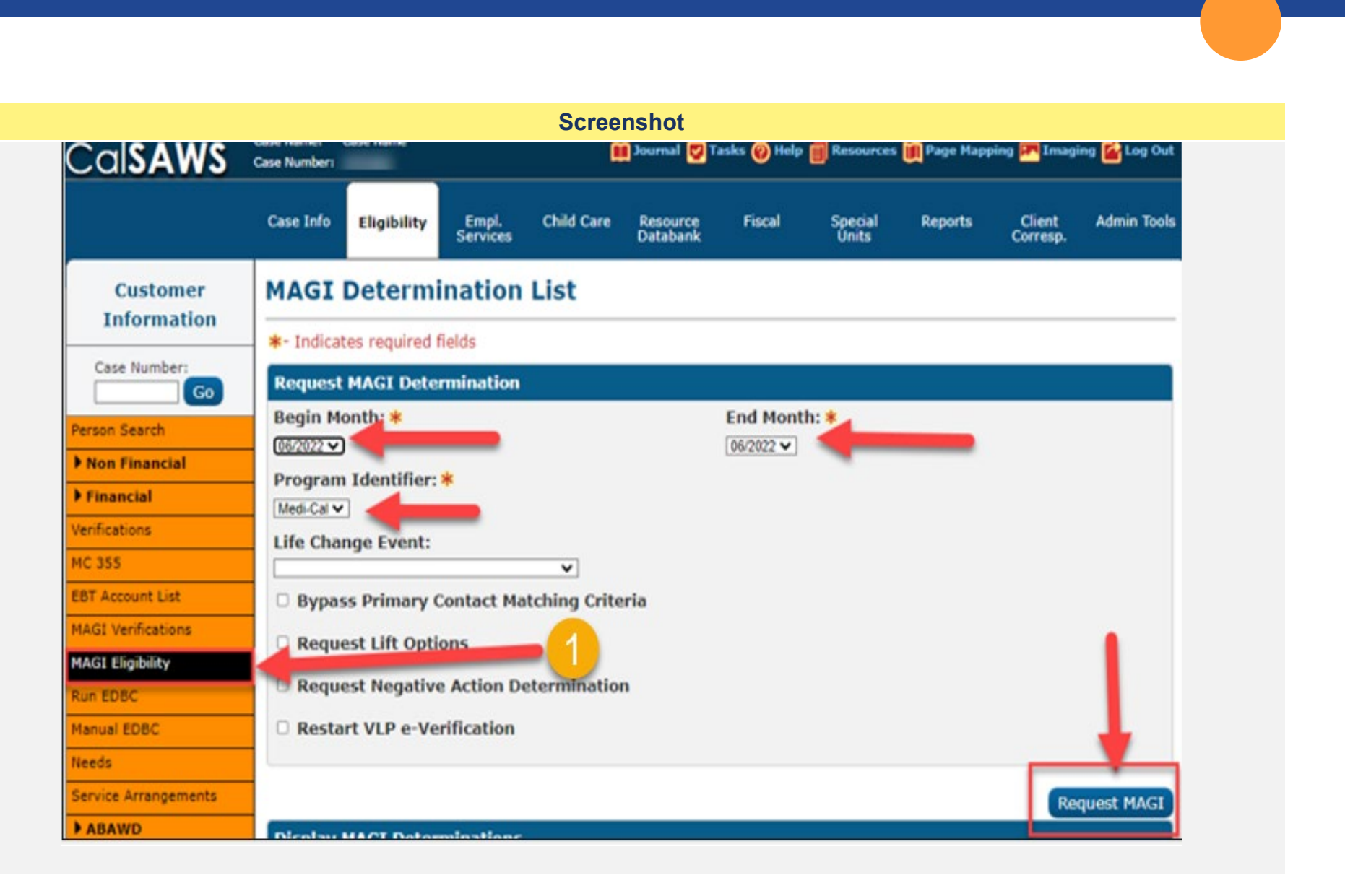

- 24 The MAGI Referral Detail page will display the following information that CalSAWS will transmit to CalHEERs:
  - MAGI Case Information
  - Application Information
  - Case Member Details
  - MAGI Eligibility Determination
  - APTC/CSR Eligibility Determination
  - Requested Programs Detail
  - Authorized Representative Detail
  - Comments
  - Worker Information
  - Status History

Users can review information, and once confirmed for accuracy, Users can click the **Send All** button to send the request. Users will be routed back to the **MAGI Determination List** page.

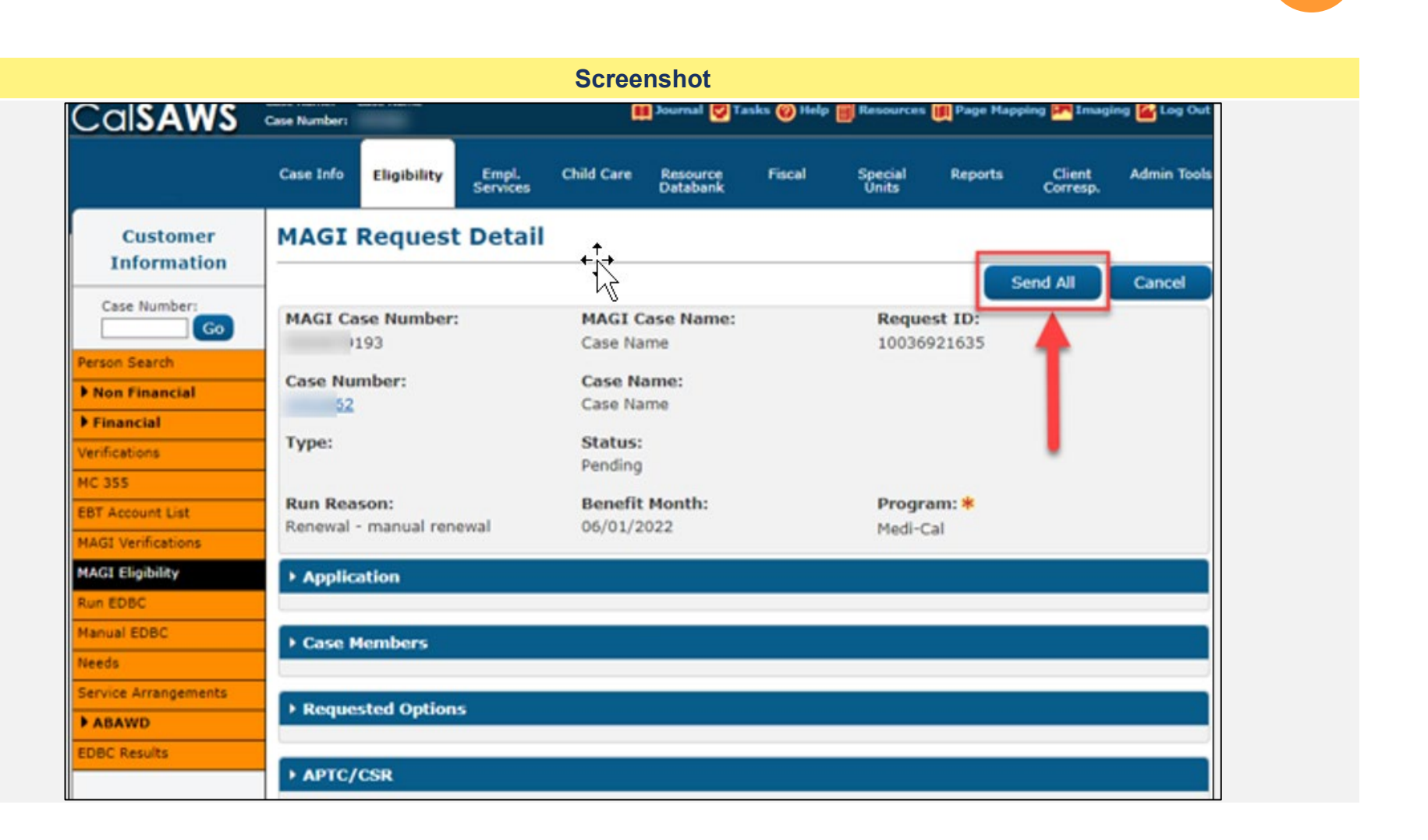

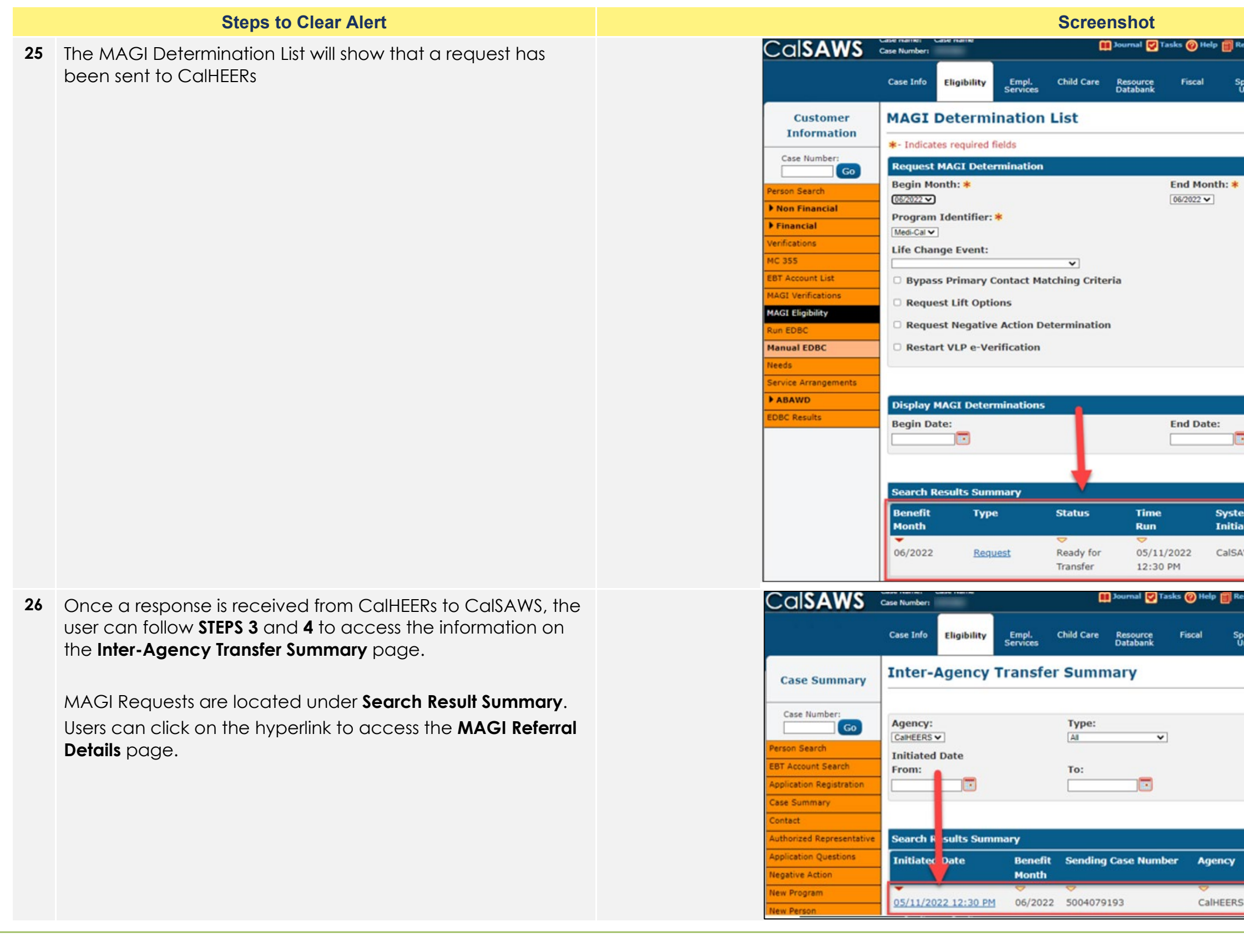

| esou               | rces 💓 Page Map | oping 🎮 Imagi      | ing <mark></mark> Log Out |
|--------------------|-----------------|--------------------|---------------------------|
|                    |                 |                    |                           |
| Inits              | I Reports       | Client<br>Corresp. | Admin Tools               |
|                    |                 |                    |                           |
|                    |                 |                    |                           |
|                    |                 |                    |                           |
|                    |                 |                    |                           |
|                    |                 |                    |                           |
|                    |                 |                    |                           |
|                    |                 |                    |                           |
|                    |                 |                    |                           |
|                    |                 |                    |                           |
|                    |                 |                    |                           |
|                    |                 |                    |                           |
|                    |                 |                    |                           |
|                    |                 | _                  |                           |
|                    |                 | Re                 | quest MAGI                |
|                    |                 |                    |                           |
|                    |                 |                    |                           |
|                    |                 |                    | _                         |
|                    |                 |                    | View                      |
| (14.94)<br>(14.94) |                 | Results 1          | - 11 of 11                |
| ted                | House           | nola Eligibi       | ity                       |
| ws                 |                 |                    |                           |
|                    |                 |                    |                           |
|                    | ces M Race Mac  | ning 💷 Imania      | na 🛃 Loa Ort              |
| Sour               | ees Wrage Hap   | pang pang tanaga   | ng 🔛 cog Out              |
| ecia               | Reports         | Client             | Admin Tools               |
| nits               |                 | Corresp.           |                           |
|                    |                 |                    |                           |
|                    |                 |                    | Search                    |
|                    | Statur          |                    | Clancer                   |
|                    |                 | ~                  |                           |
|                    |                 |                    |                           |
|                    |                 |                    |                           |
|                    |                 |                    |                           |
|                    | Results pe      | r Page: 25         | Search                    |
|                    |                 | Results 1          | - 10 of 10                |
| 1                  | уре             |                    | Status                    |
|                    | 7               |                    | <del>~ 1</del>            |
|                    | etermination F  | lesponse           | Reviewed                  |
|                    | etermination F  | lesponse           | Reviewed                  |

**27** The MAGI Referral Detail page will provide the eligibility determination for the individual(s).

If the determination is correct, the user can follow **STEPS 10** - **17**, to run EDBC in CalSAWS and remove the Yellow Banner. The case review is complete, no further action is necessary.

If the determination is incorrect, the user will need to review the data collection pages and follow **STEPS 18-27** until the appropriate eligibility determination response is received from CalHEERs. Once the accurate determination response is received the user can follow **STEPS 10-17**. The case review is complete, no further action need be taken.

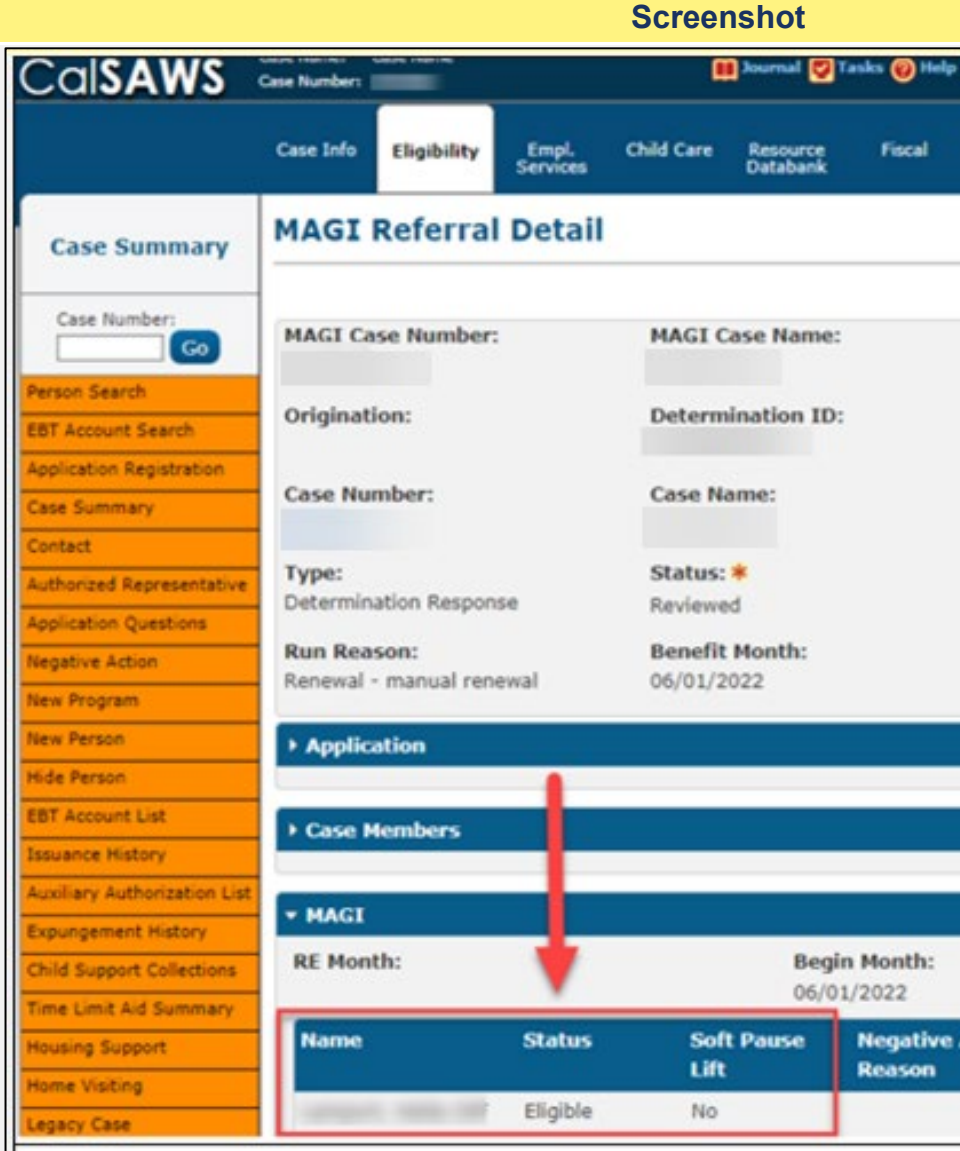

| lesources         | 🌉 Page Mapp            | ing 🚰 Imagi        | ing 🕌 Log Out |  |
|-------------------|------------------------|--------------------|---------------|--|
| Special<br>Units  | Reports                | Client<br>Corresp. | Admin Tools   |  |
|                   |                        |                    |               |  |
| Initiat<br>05/11/ | ed Date:<br>2022 12:30 | PM                 | Close         |  |
| Reque             | st ID:                 |                    |               |  |
| Cover             | ed CA Chan             | ge:                |               |  |
| Progra<br>Medi-C  | am: *<br>al            |                    |               |  |
|                   |                        |                    |               |  |
|                   |                        |                    |               |  |
|                   |                        |                    |               |  |
| ction             | Eligibi<br>Reaso       | ility Evalue       | ation         |  |
|                   |                        |                    |               |  |